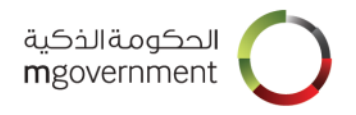

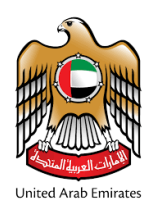

# SmartPass User Guide

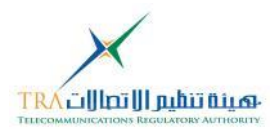

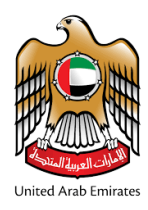

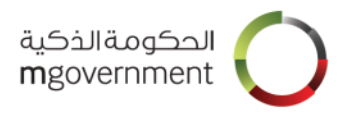

## **Table of Contents**

| Table | of Contents 2                                               | • |
|-------|-------------------------------------------------------------|---|
| 1.    | Introduction                                                | ; |
| 2.    | Register to SmartPass 4                                     | ļ |
| 2.1   | Citizen/Resident registration 4                             | ŀ |
| 2     | 1.1 Prerequisites for Citizen/Resident registration 4       | ļ |
| 2     | 1.2 Citizen/Resident Registration Steps 5                   | , |
| 2.2   | Complete an Unfinished Citizen/Resident Registration12      |   |
| 2.3   | Visitor/International Registration14                        | ŀ |
| 2     | .3.1 Prerequisites for Visitor/International registration14 | Ļ |
| 2     | .3.2 Visitor/International Registration Steps 14            | Ļ |
| 3.    | Upgrade Your Account19                                      | ) |
| 4.    | Reset Emirates ID card PIN23                                | ; |
| 5.    | Log in using SmartPass account25                            | , |
| 6.    | Log in using Emirates ID card PIN27                         | , |
| 7.    | Log in using Emirates ID Biometrics                         | ) |
| 8.    | Reset Password33                                            | ; |
| 9.    | Editing User's Profile                                      | , |
| 9.1   | Change Username                                             | ; |
| 9.2   | Change Password40                                           | ) |
| 9.3   | Change Email42                                              |   |
| 9.4   | Change Mobile Number44                                      | ŀ |
| 9.5   | Change Other Profile Information46                          | ; |
| 10.   | SmartPass Participants48                                    | ; |
| 11.   | Log in to Participant service using SmartPass account49     | ) |

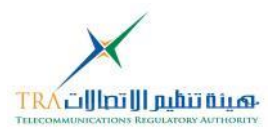

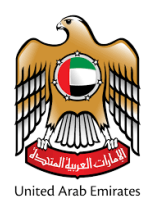

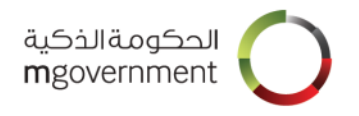

# 1. Introduction

This document: "SmartPass User Guide" serves as an informational resource for end-users. SmartPass is a service provided by the UAE Smart Government that enables users to have a single account to access the online public services of the integrated UAE Government Entities.

The goal of SmartPass is to provide a unified and secure platform for authentication and allow UAE citizens, residents and visitors, to access public services in a smooth and secure way without registering or re-entering personal information multiple times.

The Emirates ID card is the official document approved in the UAE to verify the identity of individuals as its electronic chip contains the card holder's verified personal information. Thus, the UAE Government has launched SmartPass in collaboration with the Emirates Identity Authority. However, users that do not have an Emirates ID card can still register as visitor/international users.

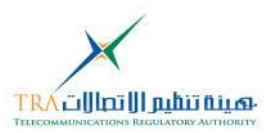

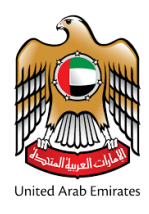

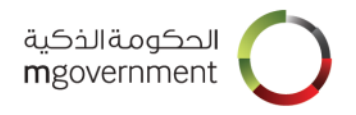

# 2. Register to SmartPass

There are two type of registration on SmartPass:

- 1. **Citizen/Resident** registration designed for Emirates ID card holders. This registration will require the user to scan the Emirates ID card during the registration.
- 2. Visitor/International registration designed for non Emirates ID card holders.

### 2.1 Citizen/Resident registration

#### 2.1.1 Prerequisites for Citizen/Resident registration

SmartPass offers two type of Citizen/Residence registration:

#### 2.1.1.1 Prerequisites for registering on SmartPass kiosks

In order to register a Citizen/Resident SmartPass account, you will be required to visit one of the SmartPass kiosks which are available at number of locations around the UAE (Kiosk Locations).

Note: You are required to have your Emirates ID card and a working mobile phone with a valid UAE SIM card issued by one of the local operators to complete the registration.

#### 2.1.1.2 Prerequisites for registering on your own device

To register as a Citizen/Resident user on a computer browser, you will need:

- 1. Mobile phone with valid UAE issued SIM card.
- 2. Your valid Emirates ID card
- 3. A computer device:
  - Connected to Internet
  - Connected to a compatible card reader. (Sagem Morpho MSO 1350 is the supported card reader for finger print authentication or setting the Emirates ID Card PIN). To enable finger print functionality, the driver installed for the Sagem Morpho MSO 1350 reader must be installed. If not installed already, download the driver from here (https://www.morpho.com/en/file/download/morphosmart\_usb\_driver\_3\_59\_1\_3.zip)

(https://www.morpho.com/en/file/download/morphosmart\_usb\_driver\_3\_59\_1\_3.zip) and install.

- Web browser and JAVA software compatible with Emirates ID card reader. Please refer to the <u>Browser Compatibility</u>
- 4. Follow the steps as described in section 2.1.2

Note: Citizen/Resident SmartPass registration requires Emirates ID card PIN. This is a 4 digit number associated with your Emirates ID card.

However, if you do not know your Emirates ID card PIN number, the SmartPass registration process will allow you to set a new Emirates ID card PIN. Details on how to reset your Emirates ID card Pin can be in section 5 of this user guide <u>Reset Emirates ID Card PIN</u>

For more information about your Emirates ID, please visit EIDA's website here: <u>http://www.id.gov.ae/en/home.aspx</u>

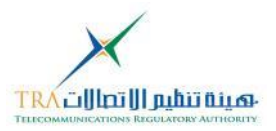

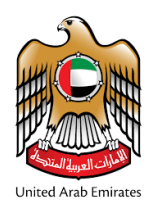

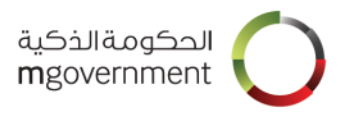

#### 2.1.2 Citizen/Resident Registration Steps

#### 2.1.2.1 Registration on Kiosk

Ensure you have the pre-requisites as per section 2.1.1.1

On the kiosk click on the SmartPass icon then follow the steps as described on the Kiosk screen

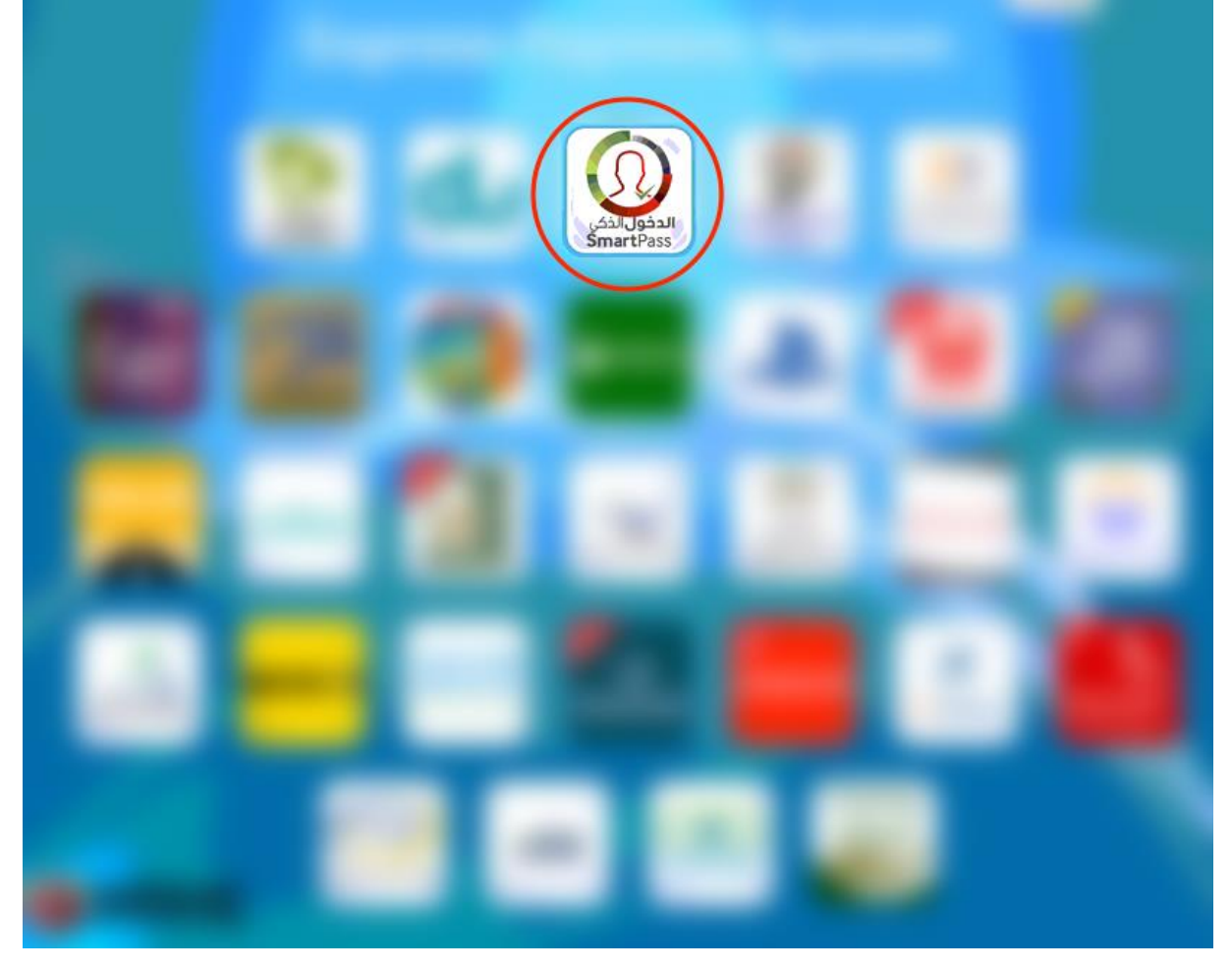

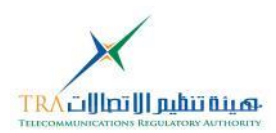

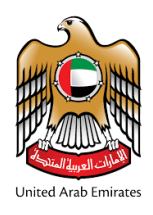

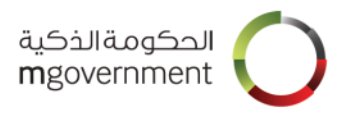

2.1.2.2 Registration on your own device Ensure you have the pre-requisites as per section 2.1.1.2 Visit <u>http://www.smartpass.ae</u>, then:

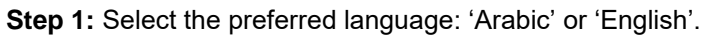

| الدفول الذكي<br>SmartPass  |                                                                                                    |
|----------------------------|----------------------------------------------------------------------------------------------------|
|                            | Log in to your account                                                                                                    |
|                            | Username, Mobile or Email                                                                                                    |
|                            | Password                                                                                                    |
|                            | Authentication Code SMS Email App                                                                                                    |
|                            | Scan Using SmartPass<br>Mobile App<br>(Coming Soon)                                                                                           |
|                            | Log in                                                                                                    |
|                            | Forgot password?   Register a new account   Other log in options                                                                              |
|                            | ◎ ? ◎ ♠ ⊠                                                                                                    |
|                            | About How to Locations Participants Contact                                                                                                   |
|                            |                                                                                                    |
| O     O     User Guide FAQ | SmartPass © 2016 - 2017<br>Disclaimer   Privacy Policy   Terms & Conditions   Browser Compatibility   Kiosk Locations   Feedback   Contact Us |

Step 2: Click on 'Register a new account'.

| الدخول <b>الذكي</b><br>SmartPass |                           |                                          | <u>ش</u> ۵ (                                      | C 🕸 (êite                                                               |
|----------------------------------|---------------------------|------------------------------------------|---------------------------------------------------|-------------------------------------------------------------------------|
|                                  | Log i                     | n to your account                        |                                                   |                                                                         |
|                                  | Username, Mobile or Email | ±                                        |                                                   |                                                                         |
|                                  | Password                  | 8                                        |                                                   |                                                                         |
|                                  | Authentication SMS Code   | Email App Or                             | 952¥                                              |                                                                         |
|                                  |                           | Sc                                       | an Using SmartPass<br>Mobile App<br>(Coming Scop) |                                                                         |
|                                  |                           | Log in                                   | (coming soon)                                     |                                                                         |
|                                  |                           |                                          |                                                   |                                                                         |
|                                  | Forgot password?          | ister a new account Oth                  | er log in options                                 |                                                                         |
|                                  |                           |                                          |                                                   |                                                                         |
|                                  | About How to              | Locations Participants                   | Contact                                           |                                                                         |
|                                  |                           |                                          |                                                   |                                                                         |
| ①     ①     User Guide FAQ       |                           | Disclaimer   Privacy Policy   Terms & Co | nditions   Browser Compatibili                    | SmartPass © 2016 - 2017<br>ty   Kiosk Locations   Feedback   Contact Us |

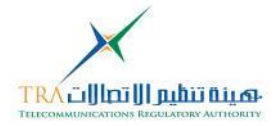

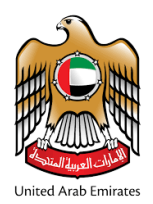

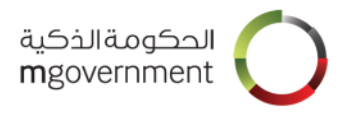

#### Step 3: Choose the registration type: Citizen/Resident

| الدخول الذخي<br>SmartPass                                                     | 血 | ۵ | Q | Ø | (Julian ) |
|-------------------------------------------------------------------------------|---|---|---|---|-----------|
| Choose your Registration Type<br>Choose one of the Registration options below |   |   |   |   |           |
| Register with<br>Emirates ID Emirates ID                                      |   |   |   |   |           |
| Cancel                                                                        |   |   |   |   |           |
|                                                                               |   |   |   |   |           |
|                                                                               |   |   |   |   |           |

**Step 4:** Click on 'Accept' to accept the Terms and Conditions. If you do not accept the SmartPass Terms and Conditions, you may not register as a SmartPass user.

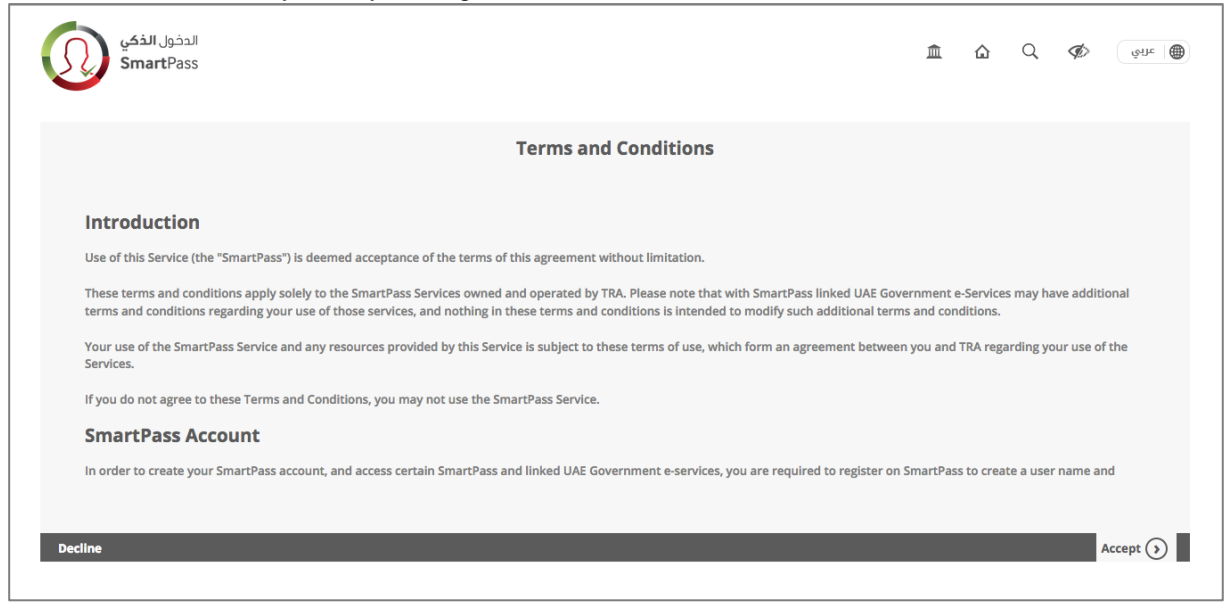

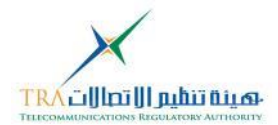

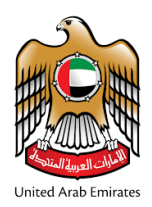

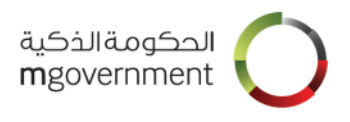

**Step 5:** Insert your Emirates ID card in the card reader as shown in the image below. Click on 'Done' when you have inserted your card.

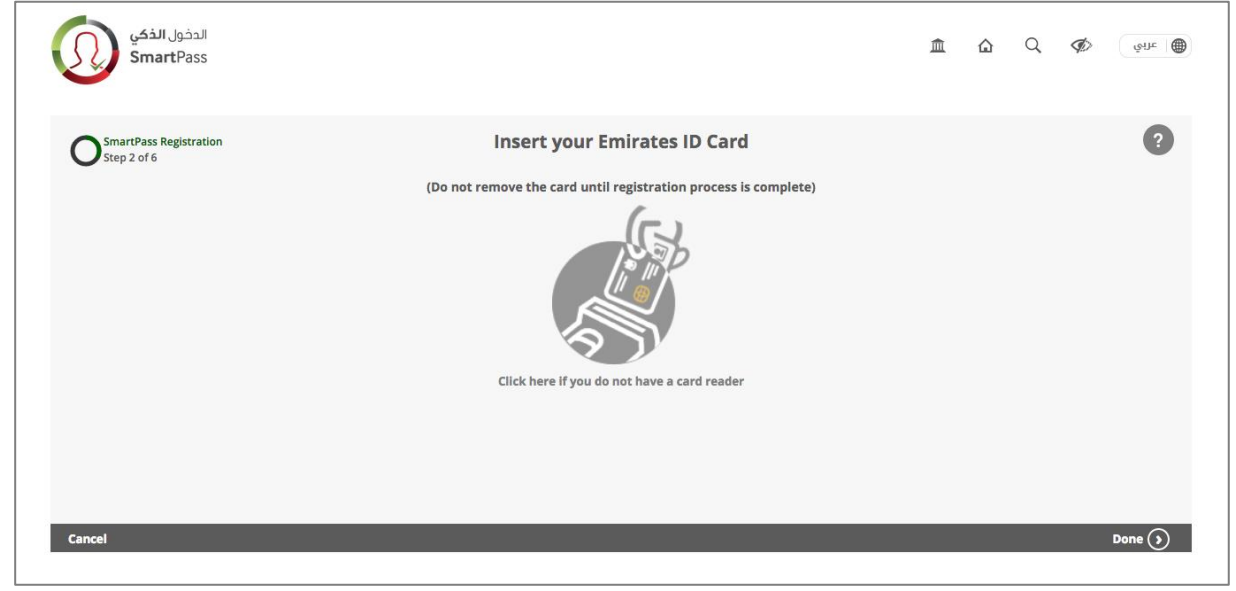

**Step 6**: Enter the 4-digit Emirates ID card PIN and then click on 'Submit' to move to the next step. If you do not know your PIN then click on 'Reset PIN', and proceed with the steps described in section 5.

Note: Your Emirates ID card PIN is blocked after five consecutive PIN entry failure attempts. To unblock your Emirates ID card PIN, you will have to contact EIDA for assistance.

You can contact EIDA at: http://www.id.gov.ae/en/contact-us.aspx

Or refer to EIDA FAQ: http://www.id.gov.ae/en/id-card/faq.aspx

| الدخول الذكي<br>SmartPass             |                                           | Â              | ۵          | Q             | জিয়া                                    | )                           |
|---------------------------------------|-------------------------------------------|----------------|------------|---------------|------------------------------------------|-----------------------------|
| SmartPass Registration<br>Step 3 of 6 | Enter your Emirates ID Card PIN           |                |            |               | ?                                        |                             |
|                                       | Reset PIN                                 |                |            |               |                                          |                             |
|                                       |                                           |                |            |               |                                          |                             |
|                                       |                                           |                |            |               |                                          |                             |
| Cancel                                |                                           |                |            |               | Submit 🕥                                 |                             |
| ①     ①     User Gulde FAQ            | Disclaimer   Privacy Policy   Terms & Con | ditions   Brow | iser Compa | itibility   K | SmartPass ©<br>iosk Locations   Feedback | 2016 - 2017<br>  Contact Us |

**Step 7**: To create an account with SmartPass as a citizen/resident user, you will need to enter the required information detailed below:

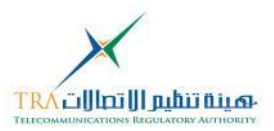

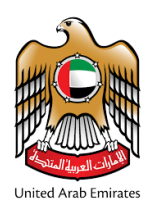

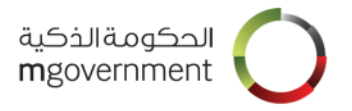

- Mobile Number:
- Valid UAE mobile number.
- o Email Address
  - Valid email address
- Username:
  - Should be at least 4 characters
  - Should be between 4 and 32 characters
  - Should contain at least one letter
  - May contain letters, numbers, dot(.) and hyphen (-) only
- Password:
  - Should be between 8 and 100 characters
  - Should contain at least one upper case letter
  - Should contain at least one lower case letter
  - Should contain at least one digit (0 9)
- Confirm Password:
  - Re-enter your chosen password. The retyped password must match the chosen password.

Click on the 'Submit' button.

Note: The 'Submit' button is activated only when all required fields are correctly entered.

| الدفول <b>الذمي</b><br>SmartPass      |                     |     | çine 📵    |
|---------------------------------------|---------------------|-----|-----------|
| SmartPass Registration<br>Step 4 of 6 | Create Your Profile |     | ?         |
| Khalid Alawadhi                       | Username            |     |           |
| 4971 – 5x xocooox                     | Password            | ٢   |           |
| Email Address                         | Confirm Password    | (1) |           |
| Cancel                                |                     | _   | Submit () |

#### Step 8:

- You will receive a 6-digit SmartPass Authentication Code on the registered mobile number.
- o Enter the 6-digit code and click on 'Submit'.
- You have 3 minutes to enter the code as per the shown counter.
- You may click on 'Resend Code' if you did not receive it after 30 seconds.

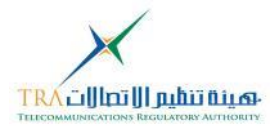

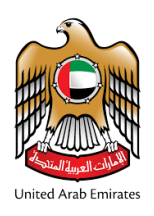

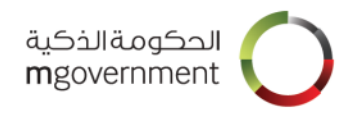

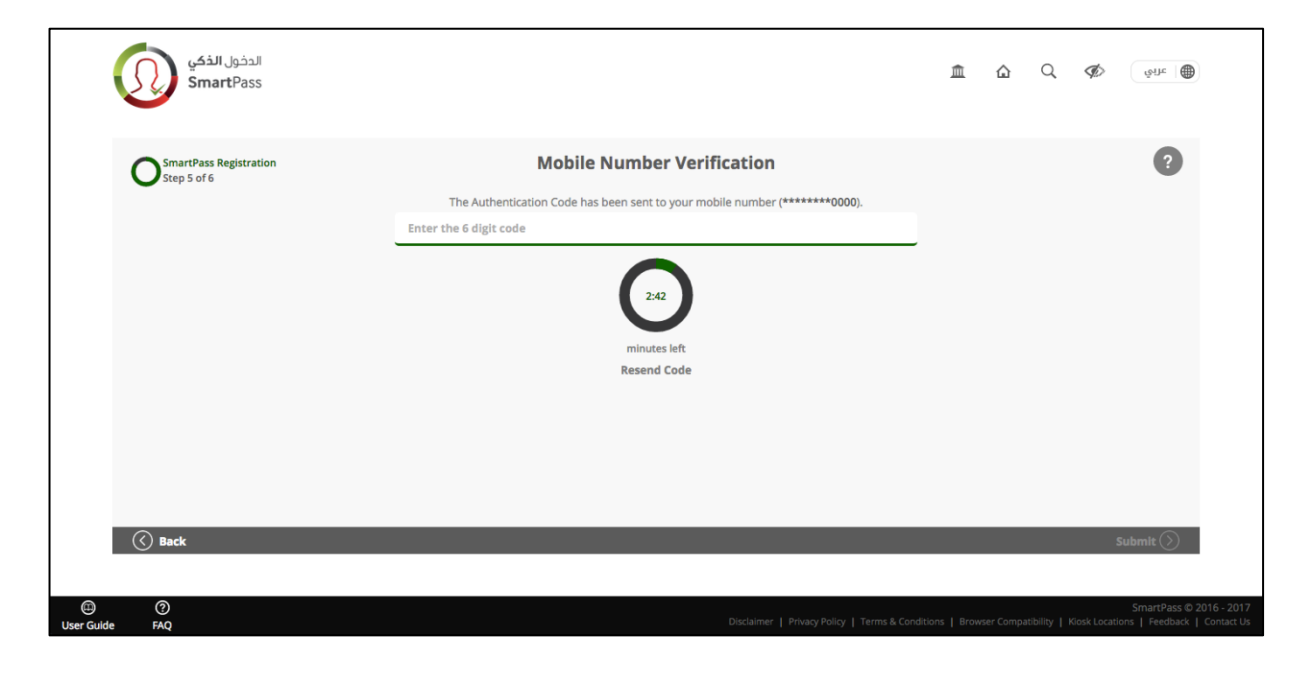

#### Step 9:

- When you see the success message as shown below, you are successfully registered with SmartPass.
- $\circ$   $\;$  You can go back to Home by clicking on 'Return to Home'.

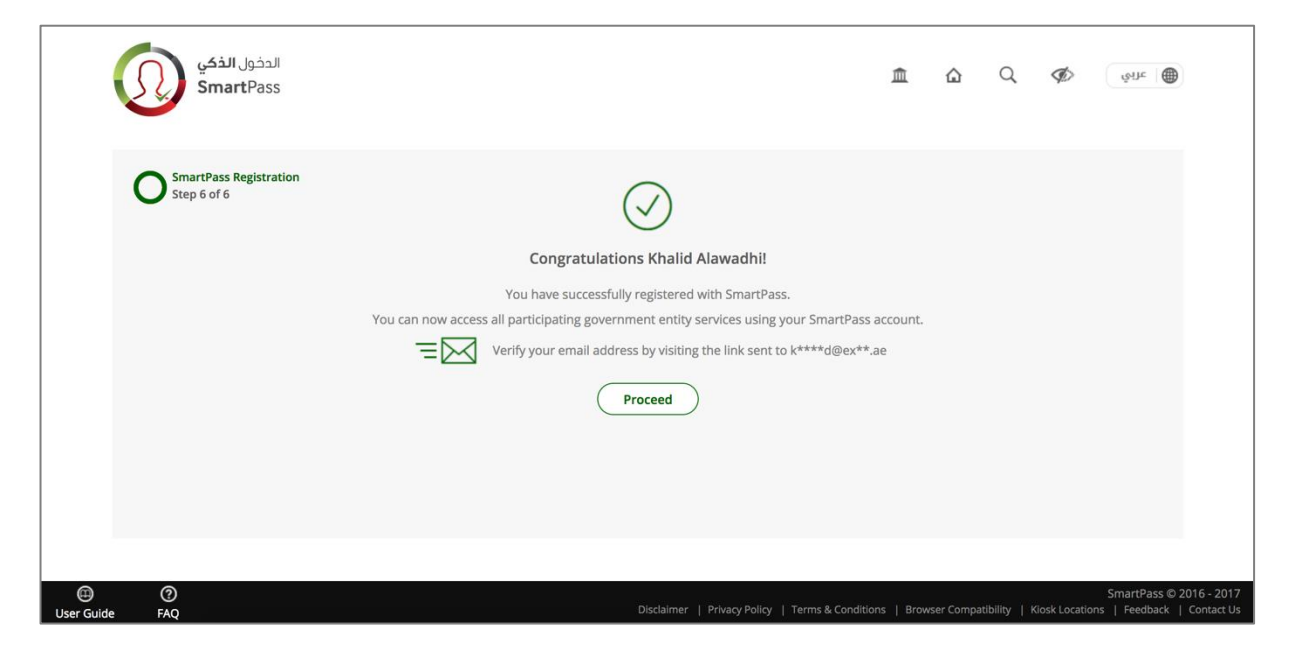

Step 10:

- Once you are successfully registered, you will receive a link at your registered email address.
- $\circ$   $\,$  Click on that link to confirm your email address.

Step 11:

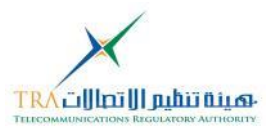

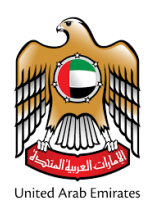

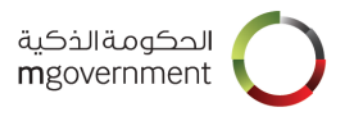

- When you click the link received on your email, you will see the verification success message.
- Now you can also log in to your SmartPass account using your email address.

|                     | الدخول <b>الذكي</b><br>SmartPass |                                                                                                    | Â         | ۵          | Q         | ¢           | يونائد                                 |                        |
|---------------------|----------------------------------|----------------------------------------------------------------------------------------------------|-----------|------------|-----------|-------------|----------------------------------------|------------------------|
|                     |                                  | Email has been verified!<br>You can now use your email address for authentication and to access more services. |           |            |           |             |                                        |                        |
|                     |                                  | Log in to your account                                                                                         |           |            |           |             |                                        |                        |
| (III)<br>User Guide | ()<br>FAQ                        | Disclaimer   Privacy Policy   Terms & Condition                                                                | ns   Brov | vser Comp. | atibility | Kiosk Locat | SmartPass © 201<br>ons   Feedback   Co | 16 - 2017<br>ontact Us |

On the kiosk click on the SmartPass icon then follow the steps as described on the Kiosk screen

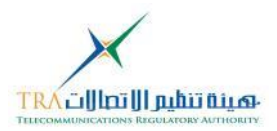

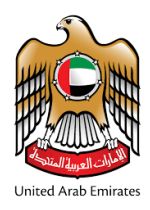

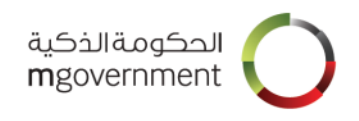

### 2.2 Complete an Unfinished Citizen/Resident Registration

In some cases SmartPass will allow you to complete an unfinished registration. In this case you will receive an SMS and optionally an email from SmartPass to complete the registration of your account. The following steps have to be followed.

Step 1: Click on the link in the Registration email you received from SmartPass.

Step 2: Enter OTP

An authentication code will be sent to the phone number you provided during the initial registration process. After receiving the code, you need to input the authentication code and click on 'Submit'.

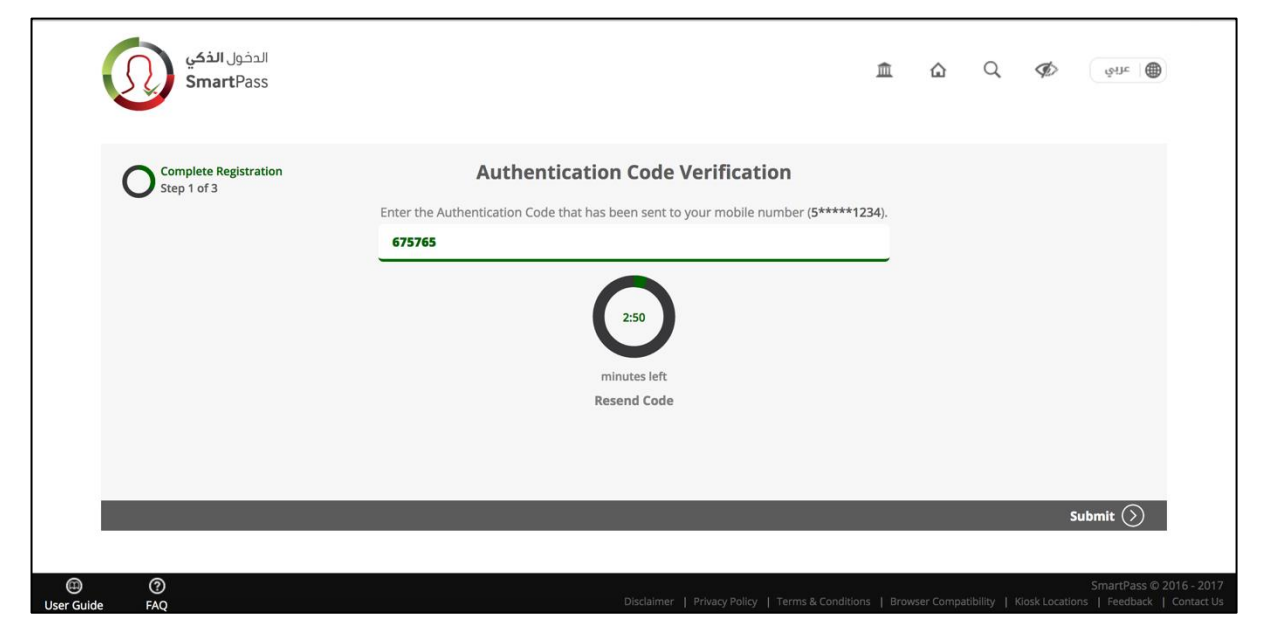

#### Step 3: Enter user information

Enter the username and password fields and click on 'Submit'.

| الدخول <b>الذكي</b><br>SmartPass     |                                              | 血                                          | <u>م</u> ۵                | الله الله الله الله الله الله الله الله                        |
|--------------------------------------|----------------------------------------------|--------------------------------------------|---------------------------|----------------------------------------------------------------|
| Complete Registration<br>Step 2 of 3 | Create your Username<br>Username<br>testuser | and Password                               |                           |                                                                |
|                                      | Password                                     | √ ⊚                                        |                           |                                                                |
|                                      | Confirm Password                             | √ ⊚                                        |                           |                                                                |
|                                      |                                              |                                            | _                         | Submit 🕥                                                       |
| E ⑦<br>User Guide FAQ                | Disclaimer                                   | Privacy Policy   Terms & Conditions   Brow | vser Compatibility   Kios | SmartPass © 2016 - 2017<br>k Locations   Feedback   Contact Us |

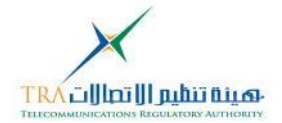

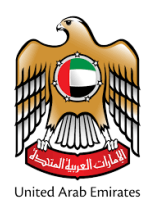

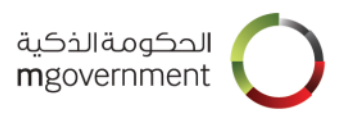

If the user did not provide the email in the initial registration process, then he will be required to provide his email in this step.

| الدخول <b>الذكي</b><br>SmartPass     |                                   | 血 | ۵          | Q             | Ø | জাদ                              |                          |
|--------------------------------------|-----------------------------------|---|------------|---------------|---|----------------------------------|--------------------------|
| Complete Registration<br>Step 2 of 3 | Create your Username and Password |   |            |               |   |                                  |                          |
|                                      | Username                          |   |            |               |   |                                  |                          |
|                                      | Password                          |   |            |               |   |                                  |                          |
|                                      |                                   |   |            |               |   |                                  |                          |
|                                      | Confirm Password                  | ۲ |            |               |   |                                  |                          |
|                                      | Email Address                     |   |            |               |   |                                  |                          |
|                                      |                                   | _ |            |               | S | Submit (>)                       |                          |
|                                      |                                   |   |            |               |   |                                  |                          |
| ⑦     User Guide FAQ                 |                                   |   | wser Compa | atibility   I |   | SmartPass © 20<br>ons   Feedback | 016 - 2017<br>Contact Us |

#### Step 4: Registration confirmation.

Upon completion of your entered information a confirmation page is displayed.

| فول الذكي<br>SmartPa           | الد<br>SS                                                                                                    | 盦            | ۵         | Q         | Ø             | قىلە                                   |                       |
|--------------------------------|----------------------------------------------------------------------------------------------------|--------------|-----------|-----------|---------------|----------------------------------------|-----------------------|
| Complete Regist<br>Step 3 of 3 | ration<br>Congratulations Khalid Alawadhi!<br>You have successfully registered with SmartPass.<br>You can now access all participating government entity services using your SmartPa<br>Go to your SmartPass Dashboard | ss account.  |           |           |               |                                        |                       |
| User Guide FAQ                 | Disclaimer   Privacy Policy   Terms & Cond                                                                                                    | itions   Bro | wser Comp | atibility | Kiosk Locatio | SmartPass © 2016<br>ns   Feedback   Co | 6 - 2017<br>ontact Us |

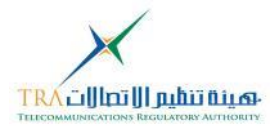

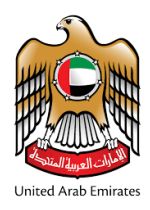

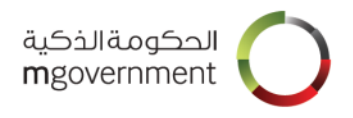

### 2.3 Visitor/International Registration

#### 2.3.1 Prerequisites for Visitor/International registration

To register as a Visitor/International user on your computer or mobile browser, you will need:

- 1. Access to a working and valid, mobile number and an email address. Please note that UAE issued mobile numbers will be verified, in case you are using an international mobile number your email will be verified.
- 2. A computer or mobile device:

- Connected to Internet
  - Web browser. Please refer to the Browser Compatibility
- 3. Follow the steps as described in <u>Visitor/International Registration</u>

#### 2.3.2 Visitor/International Registration Steps

If you choose the "Visitor/International" option, follow the steps below:

Step 1: Select the preferred language: 'Arabic' or 'English'.

| 2 🗅 | 血                                                                  |        |                       |                |                               | الدفول <b>الذكي</b><br>SmartPass |
|-----|--------------------------------------------------------------------|--------|-----------------------|----------------|-------------------------------|----------------------------------|
|     |                                                                    | ېك     | لدخول إلى حساب        | I              |                               |                                  |
|     |                                                                    |        | البريد الإلكتروني     | خدم، الجوال أو | 👤 اسم المستذ                  |                                  |
|     |                                                                    |        |                       |                | كلمة السر                     |                                  |
|     | · (\$2.41                                                          | الهاتف | بريد إلكتروني   تطبيق | رسالة نصية     | استلام رمز<br>المصادقة بواسطة |                                  |
|     | قم بالمسح باستخدام تطبيق<br>الدخول الذكي للهاتف<br>المتحرك (قريبا) |        |                       |                |                               |                                  |
|     |                                                                    |        | دخول                  |                |                               |                                  |
|     | طرق أخرى للدخول                                                    | I      | تسجيل حساب جديد       | I              | نسيت كلمة السر؟               |                                  |
|     |                                                                    |        |                       |                |                               |                                  |
|     | E I                                                                |        | $\bigcirc$            | ?              | $\odot$                       |                                  |
|     | ات اتصل بنا                                                        | الجها  | الأماكن               | کيف            | عن الخدمة                     |                                  |

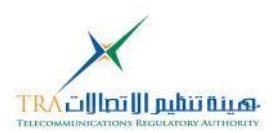

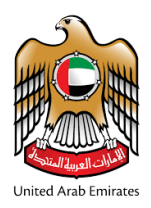

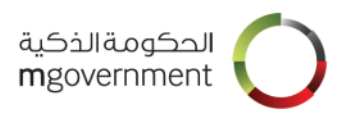

#### Step 2: Click on 'Register a new account'.

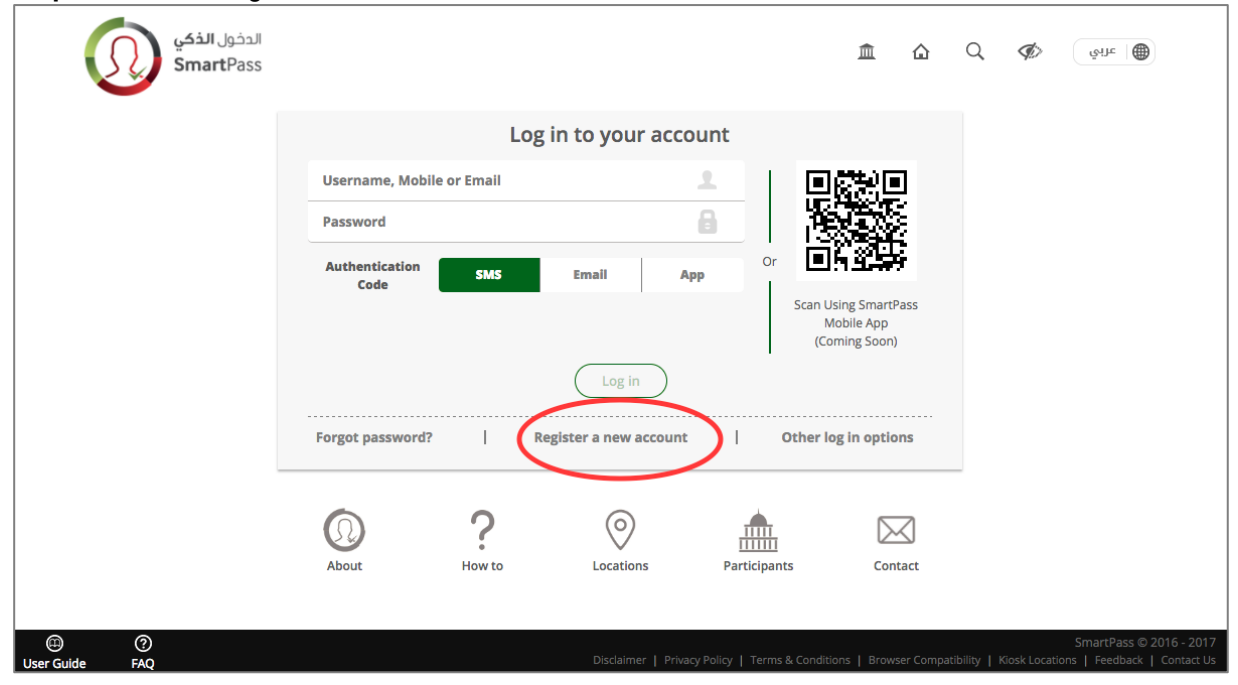

**Step 3:** Click on 'Accept' to accept the Terms and Conditions. If you do not accept the SmartPass Terms and Conditions, you may not register as a SmartPass user.

|                                                 |                                                        |                                                    | Terms and                                | Conditions                                          |                                                  |                             |                        |            |            |      |
|-------------------------------------------------|--------------------------------------------------------|----------------------------------------------------|------------------------------------------|-----------------------------------------------------|--------------------------------------------------|-----------------------------|------------------------|------------|------------|------|
|                                                 |                                                        |                                                    | Terms and                                | conditions                                          |                                                  |                             |                        |            |            |      |
| Introduction                                    |                                                        |                                                    |                                          |                                                     |                                                  |                             |                        |            |            |      |
| Use of this Service (the "Sma                   | rtPass") is deemed accep                               | tance of the terms of t                            | this agreement witl                      | hout limitation.                                    |                                                  |                             |                        |            |            |      |
| These terms and conditions terms and conditions | apply solely to the Smart<br>ing your use of those ser | Pass Services owned an<br>vices, and nothing in th | nd operated by TRA<br>hese terms and con | A. Please note that with<br>nditions is intended to | n SmartPass linked UAE<br>modify such additional | Government<br>terms and cor | e-Service<br>nditions. | is may ha  | ave additi | onal |
| Your use of the SmartPass Services.             | ervice and any resources                               | provided by this Servic                            | ce is subject to thes                    | se terms of use, which                              | form an agreement bet                            | ween you and                | i TRA reg              | arding yo  | our use of | the  |
| If you do not agree to these                    | Ferms and Conditions, yo                               | u may not use the Sma                              | artPass Service.                         |                                                     |                                                  |                             |                        |            |            |      |
| SmartPass Accourt                               | nt                                                     |                                                    |                                          |                                                     |                                                  |                             |                        |            |            |      |
| In order to create your Smar                    | tPass account, and acces                               | s certain SmartPass an                             | nd linked UAE Gove                       | rnment e-services, you                              | are required to registe                          | r on SmartPa                | ss to crea             | ite a usei | r name ar  | d    |

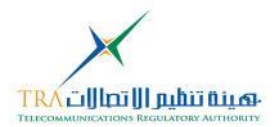

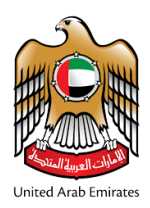

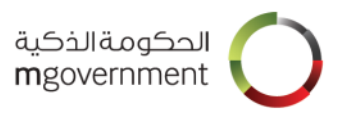

#### Step 4: Choose the registration type: Visitor/International

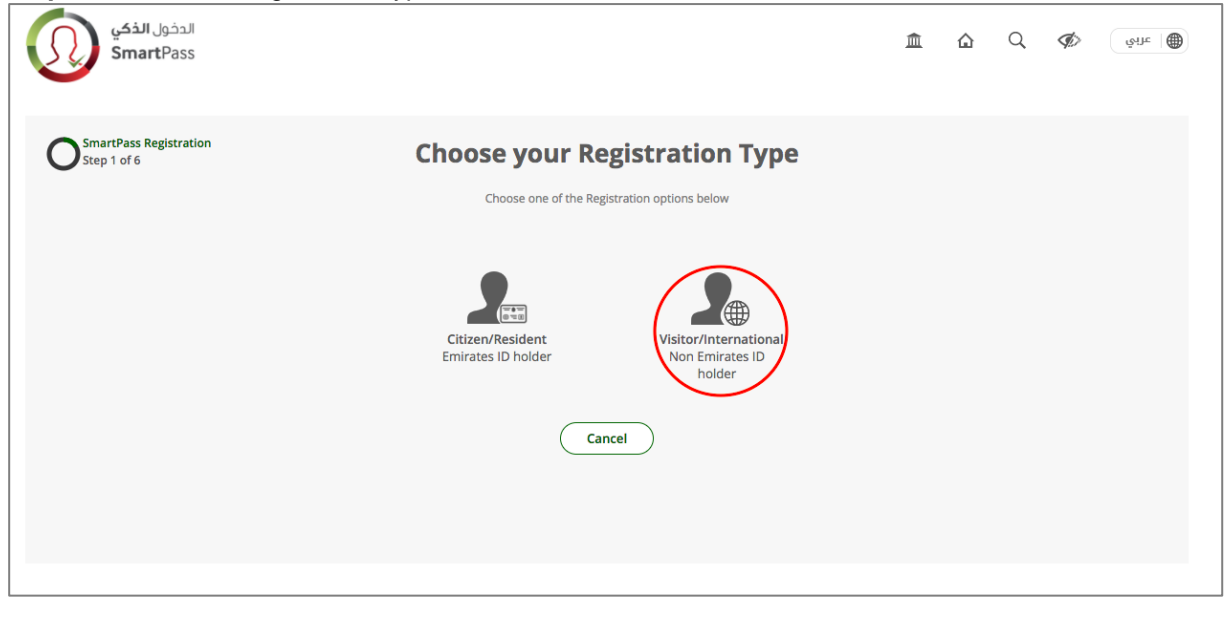

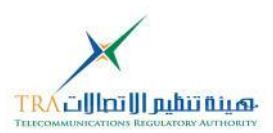

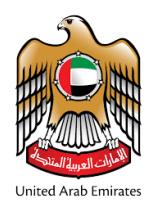

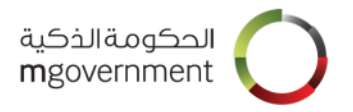

#### Step 5: Input user information

You need to enter the following required information:

- o First name in English
- o Last name in English
- Mobile Number:
- o Valid mobile number.
- o Email Address
- o Valid email address.
- o Username:
  - Should be at least 4 characters
  - Should be between 4 and 32 characters
  - Should contain at least one letter
  - Should not contain any blacklisted word
  - May contain letters, numbers, dot(.) and underscore (\_) only.
- Password:
  - Should be between 8 and 100 characters
  - Should contain at least one upper case letter
  - Should contain at least one lower case letter
  - Should contain at least one digit (0 9)
- Confirm Password:
  - Re-enter your chosen password. The retyped password must match the chosen password.
- Tick the "I'm not a robot" box.

| sr<br>Sr                   | الدخول <b>الذک</b><br>martPass |           |                 | 血                                         | ≙ Q Ø⊘                           | قبارد                                                    |
|----------------------------|--------------------------------|-----------|-----------------|-------------------------------------------|----------------------------------|----------------------------------------------------------|
| Step 2 o                   | ass Registration<br>f 4        | Creat     | te Your Profile |                                           |                                  | ?                                                        |
|                            | First Name                     | Last Name | Username        |                                           |                                  |                                                          |
|                            | Mobile Number                  |           | Password        |                                           | ۲                                |                                                          |
|                            | Email Address                  |           | Confirm Passwor | d                                         | ۲                                |                                                          |
| Cancel                     | _                              | I'm not   | t a robot 🙋     | _                                         | _                                | Submit 🕥                                                 |
| G     G     User Guide FAQ |                                |           | Disclaimer      | Privacy Policy   Terms & Conditions   Bro | wser Compatibility   Kiosk Locar | SmartPass © 2016 - 2017<br>lions   Feedback   Contact Us |

Step 6: Validating the mobile number or email address

If you have a UAE mobile number, a 6-digit validation code will be send to that phone number. If you have an international mobile number, the code will be sent to your email. After receiving the code, you

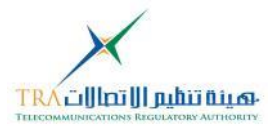

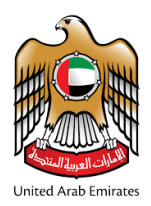

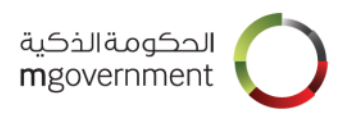

#### need to input the 6-digit code number.

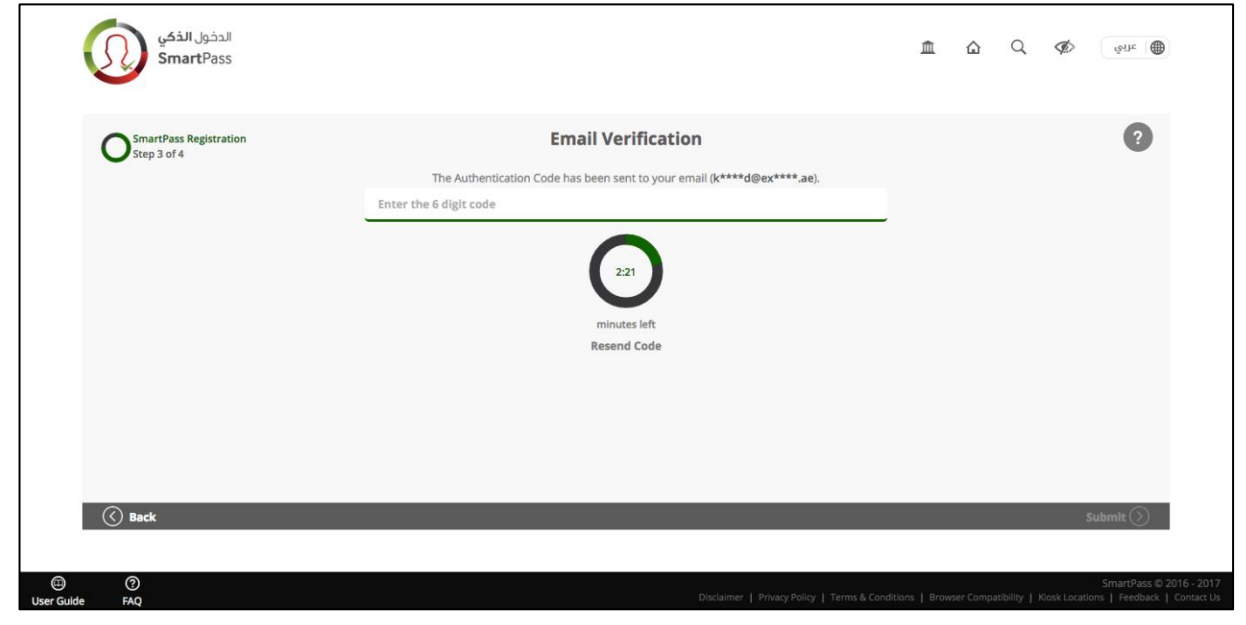

#### Step 7: Registration confirmation.

Upon completion of your entered information a confirmation page is displayed.

|                 | الدخول <b>الذكي</b><br>SmartPass      |                                                                                                    | Â            | ۵          | Q         | Ø             | شَائد                                |                         |
|-----------------|---------------------------------------|----------------------------------------------------------------------------------------------------|--------------|------------|-----------|---------------|--------------------------------------|-------------------------|
|                 | SmartPass Registration<br>Step 4 of 4 | Congratulations Khalid Alawadhil                                                                                                    |              |            |           |               |                                      |                         |
|                 |                                       | Congratulations Khalid Alawadhi!                                                                                                    |              |            |           |               |                                      |                         |
|                 |                                       | You have successfully registered with SmartPass.<br>You can now access all participating government entity services using your SmartPas | s account.   |            |           |               |                                      |                         |
|                 |                                       | Proceed                                                                                                    |              |            |           |               |                                      |                         |
|                 |                                       |                                                                                                    |              |            |           |               |                                      |                         |
|                 |                                       |                                                                                                    |              |            |           |               |                                      |                         |
|                 |                                       |                                                                                                    |              |            |           |               |                                      |                         |
|                 |                                       |                                                                                                    |              |            |           |               |                                      |                         |
|                 |                                       |                                                                                                    |              |            |           |               |                                      |                         |
| )<br>User Guide | ⑦<br>₽ FAQ                            | Disclaimer   Privacy Policy   Terms & Condi                                                                                             | tions   Brov | vser Compa | atibility | Kiosk Locatio | SmartPass © 20<br>ons   Feedback   C | 16 - 2017<br>Contact Us |

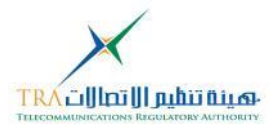

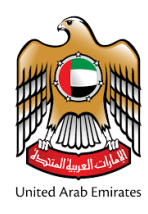

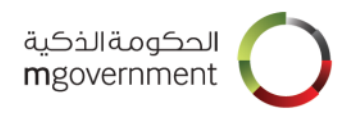

# 3. Upgrade Your Account

Visitor/international accounts can be upgraded to a Citizen/Resident account which will enable the user to access more services.

Step 1: Log in to your account.

Step 2: Click on "Upgrade Profile" button

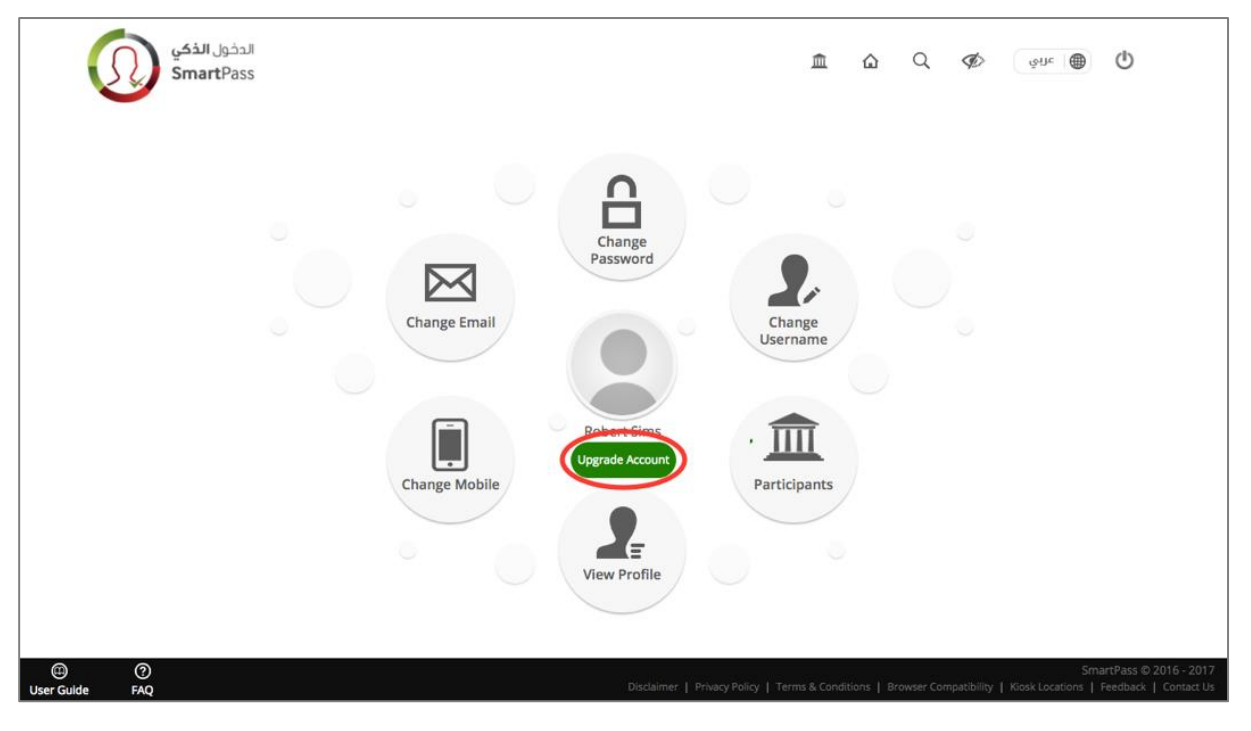

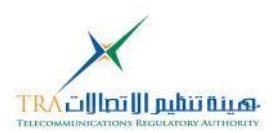

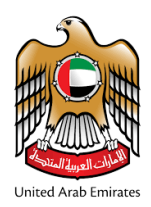

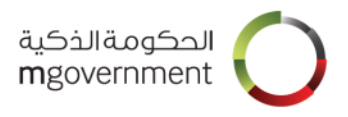

### **Step 3:** Click on 'Accept' to accept the Terms and Conditions. If you do not accept the SmartPass Terms and Conditions, you may not upgrade as a SmartPass 'Citizen/Resident' user.

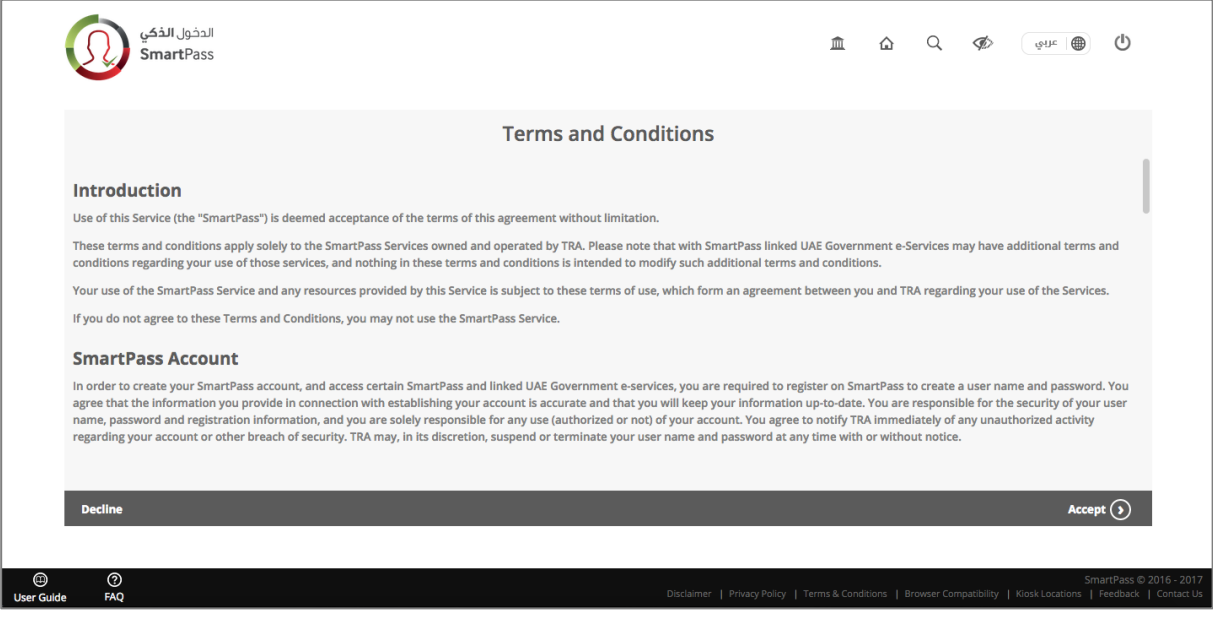

Step 4: Insert your Emirates ID card into the card reader.

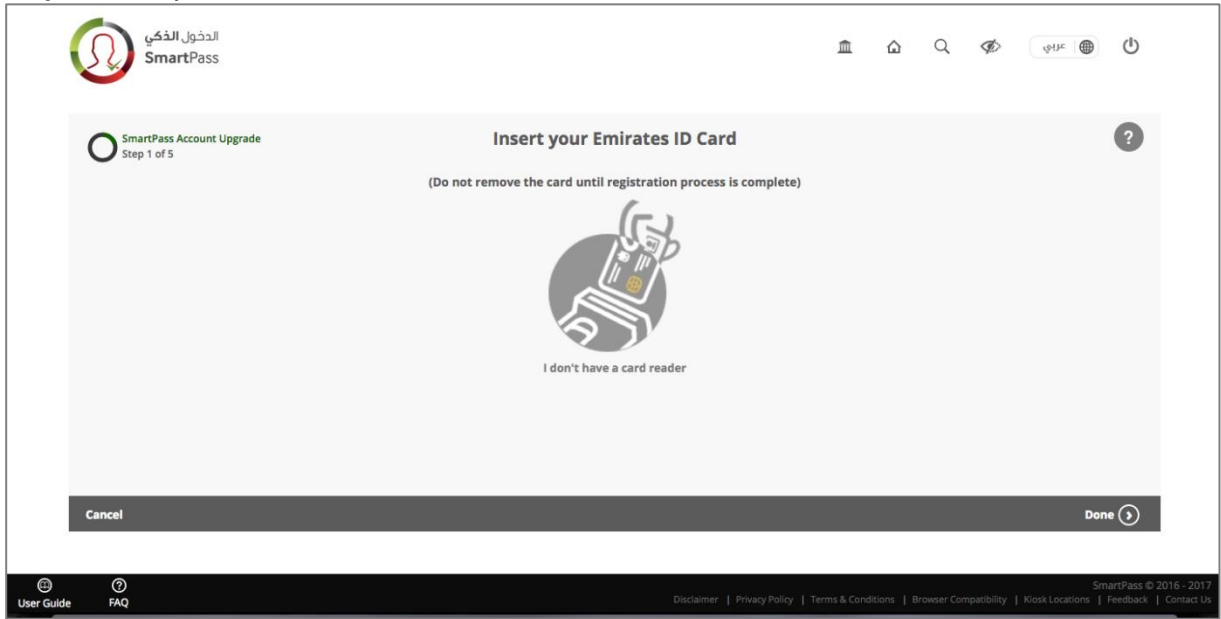

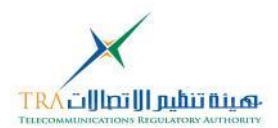

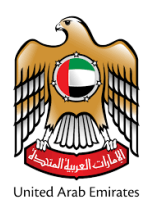

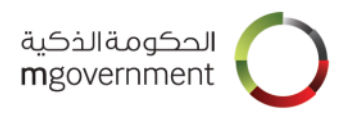

#### Step 5: Enter your Emirates ID Card PIN.

| الدخول <b>الذکي</b><br>SmartPass         |                                 | Â            | ۵           | Q          | Ø           | قرائد ا               | ወ                                           |
|------------------------------------------|---------------------------------|--------------|-------------|------------|-------------|-----------------------|---------------------------------------------|
| SmartPass Account Upgrade<br>Step 2 of 5 | Enter your Emirates ID Card PIN |              |             |            |             |                       | ?                                           |
|                                          | Enter the 4 digit PIN           |              |             |            |             |                       |                                             |
|                                          | Reset PIN                       |              |             |            |             |                       |                                             |
|                                          |                                 |              |             |            |             |                       |                                             |
|                                          |                                 |              |             |            |             |                       |                                             |
|                                          |                                 |              |             |            |             |                       |                                             |
|                                          |                                 |              |             |            |             |                       |                                             |
| Cancel                                   |                                 |              |             |            |             | Subm                  | it 🕟                                        |
| <b>a</b> 0                               |                                 |              |             |            |             | Sn                    | nartPass © 2016 - 201                       |
| E ⑦<br>Jser Gulde FAQ                    | Disclaimer   Privacy Policy   1 | 'erms & Conc | ditions   E | rowser Con | npatibility | Sn<br>Kiosk Locations | nartPass © 2016 - 20'<br>Feedback   Contact |

Step 6: Update your mobile number.

If you have an international number in your profile, you will be prompted to enter your UAE mobile number.

| الدخول الذكي<br>SmartPass |                                                                                                    | ٦            | ۵          | Q           | Ø           | قىلە                  | ٢                                               |
|---------------------------|----------------------------------------------------------------------------------------------------|--------------|------------|-------------|-------------|-----------------------|-------------------------------------------------|
| Step 3 of 5               | Change mobile number<br>Current Mobile Number<br>9650000000<br>New Mobile Number<br>9715 x 20000000 |              |            |             |             |                       | <b>?</b><br>Update                              |
| (9) (7)<br>User Guide FAQ | Disclaimer   Privacy Policy                                                                         | Terms & Cond | itions   B | Irowser Cor | npatibility | Sm<br>Klosk Locations | hartPass © 2016 - 2017<br>Feedback   Contact Us |

**Step 7**: Validate your mobile number.

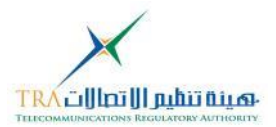

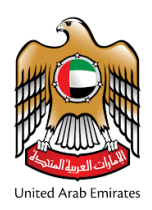

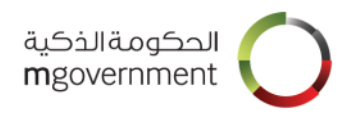

A 6-digit code will be sent to your phone and then you need to enter the code and click "submit". If you do not receive the code, you need to click on re-send code button.

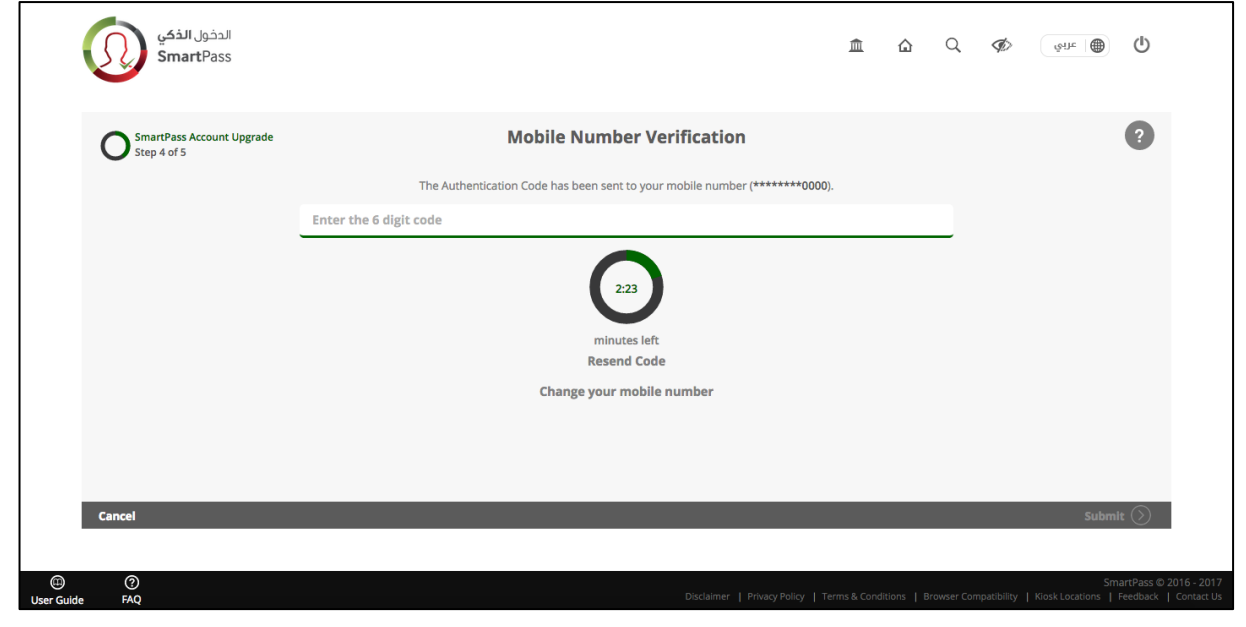

#### Step 8: Upgrade confirmation.

After successfully completing the last steps, a confirmation page will be displayed. You may now go to your dashboard.

| الدخول <b>الذكي</b><br>SmartPass         |                                                                                                    | 盦         | ۵          | Q          | ¢           | ចំពិច                   | ወ                      |                           |
|------------------------------------------|----------------------------------------------------------------------------------------------------|-----------|------------|------------|-------------|-------------------------|------------------------|---------------------------|
| SmartPass Account Upgrade<br>Step 5 of 5 | $\bigcirc$                                                                                                    |           |            |            |             |                         |                        |                           |
|                                          | Congratulations !                                                                                                    |           |            |            |             |                         |                        |                           |
|                                          | You have successfully upgraded your account.<br>You can now access all participating government entity services using your SmartPass<br>Return to Dashboard | s Accour  | nt.        |            |             |                         |                        |                           |
|                                          |                                                                                                    |           |            |            |             |                         |                        |                           |
|                                          |                                                                                                    |           |            |            |             |                         |                        |                           |
| )<br>User Guide FAQ                      | Disdalmer   Privacy Policy   Term                                                                                                    | ns & Cond | itions   B | rowser Coi | mpatibility | Sm<br>  Kiosk Locations | nartPass ©<br>Feedback | 2016 - 2017<br>Contact Us |

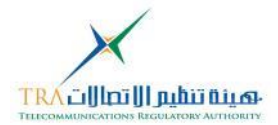

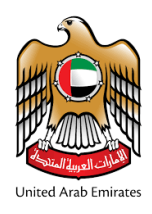

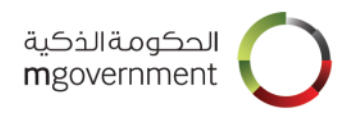

# 4. Reset Emirates ID card PIN

Note: This section is applicable to Citizen/Resident accounts only.

During the registration process, you have the option to reset your card PIN. The steps are as follows :

#### Step 1:Click on 'Reset PIN?'.

| الدخول <b>الذ</b> كي<br>SmartPass |                                              | 血          | ۵          | Q         | <ul><li>المجاهد المحافظ المحافظ المحاف<br/>المحافظ المحافظ المحاف<br/>المحافظ المحافظ المحافظ المحافظ المحافظ المحافظ المحافظ المحافظ المحافظ المحافظ المحافظ المحافظ المحافظ المحافظ المحافظ المحافظ المحافظ المحافظ المحافظ المحافظ المحافظ المحافظ المحافظ المحافظ المحافظ<br/>محافظ المحافظ المحافظ<br/>المحافظ المحافظ المحافظ المحافظ المحافظ المحافظ المحافظ المحافظ المحافظ المحافظ المحافظ المحافظ المحافظ المحافظ<br/>محافظ المحافظ</li></ul> |
|-----------------------------------|----------------------------------------------|------------|------------|-----------|----------------------------------------------------------------------------------------------------|
| O Step 3 of 6                     | Enter your Emirates ID Card PIN              |            |            |           | ?                                                                                                    |
|                                   | Enter the 4 digit PIN                        |            |            |           |                                                                                                    |
|                                   | Reset PIN                                    |            |            |           |                                                                                                    |
|                                   |                                              |            |            |           |                                                                                                    |
|                                   |                                              |            |            |           |                                                                                                    |
| Cancel                            |                                              |            |            |           | Submit 🕥                                                                                                    |
|                                   | Distalmer 1 Privacy Policy 1 Terms & Conditi | ons I Brow | vser Compa | itibility | SmartPass © 2016 - 2017<br>Klosk Locations   Feedback   Contact Us                                                                                                    |

Step 2: Enter a new 4-digit PIN code, confirm the PIN and then click on 'Submit'.

| الدخول <b>الذکي</b><br>SmartPass |                                                | Â          | ۵          | Q             | In the second second se |
|----------------------------------|------------------------------------------------|------------|------------|---------------|----------------------------------------------------------------------------------------------------|
| Reset PIN<br>Step 1 of 3         | Enter your new Emirates ID PIN                 |            |            |               | ?                                                                                                    |
|                                  | Enter new 4 Digit PIN                          |            |            |               |                                                                                                    |
|                                  | Re-enter new 4 Digit PIN                       |            |            |               |                                                                                                    |
|                                  |                                                |            |            |               |                                                                                                    |
|                                  |                                                |            |            |               |                                                                                                    |
|                                  |                                                | _          | _          | _             | ~                                                                                                    |
| Cancel                           |                                                |            |            |               | Submit (>)                                                                                                    |
| ⑦     User Guide FAQ             | Discialimer   Privacy Policy   Terms & Conditi | ons   Brow | vser Compa | atibility   I | SmartPass © 2016 - 2017<br>Gosk Locations   Feedback   Contact Us                                                                                                    |

Step 3:

• You will be asked to place either of the highlighted fingers on the fingerprint reader / scanner.

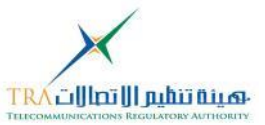

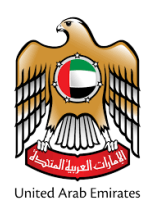

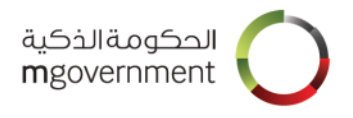

- A red light will blink on the finger print scan device. Now place your finger on the scan machine as shown in the image below.
- When the red light goes OFF, you can remove your finger from the scanner and wait for the results.

| الدخول <b>الذكي</b><br>SmartPass |                                                                                                    |
|----------------------------------|----------------------------------------------------------------------------------------------------|
| Reset PIN<br>Step 2 of 3         | Fingerprint Authentication                                                                                                    |
|                                  |                                                                                                    |
| Cancel                           | Place one of the highlighted tingers on the scanner Choose one of the hingers highlighted                                                   |
| (D) (D)<br>User Guide FAQ        | SmartPass © 2016 - 201<br>Disclaimer   Privacy Policy   Terms & Conditions   Browser Compatibility   Klosk Locations   Feedback   Contact U |

#### Step 4:

- You will see the reset success message detailed below, when your Emirates ID card PIN is successfully reset.
- o Click on 'Return to Registration' to continue creation of your account with SmartPass.

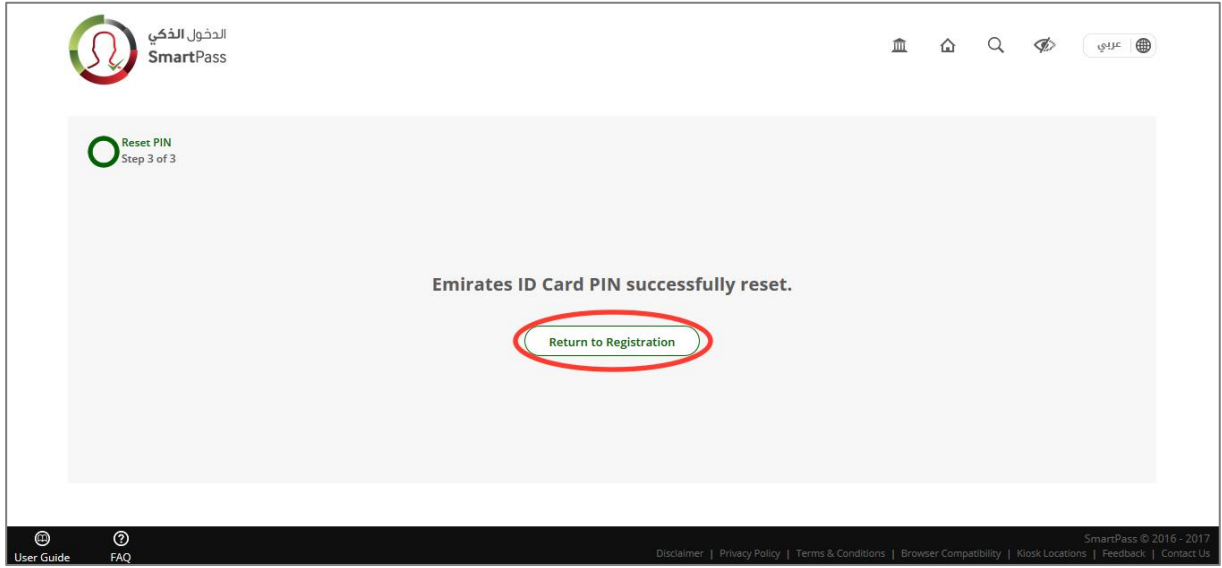

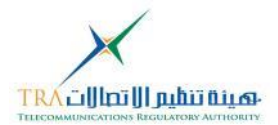

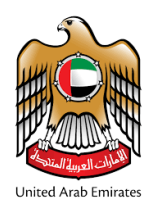

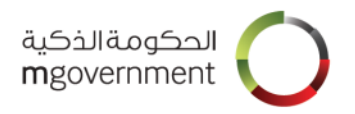

# 5. Log in using SmartPass account

Note: This section is applicable to Citizen/Resident accounts only.

Step 1:

- You can log in using the following options:
  - Registered username.
  - Registered email address.
  - Registered mobile number.
  - Your Emirates ID card number (the 15-digit Emirates ID number is shown on your Emirates ID card)

Enter any of the above and your password.

- For secure log in, you will be asked to enter the authentication code which you may receive either on your registered mobile number or at the registered email address.
- Choose where you want to receive your Authentication code, via SMS, EMAIL or (SmartPass Mobile) App.
- Click on 'Log in' button.

| الدخول <b>الذكي</b><br>SmartPass |                               | <u>ش</u>                                             | C Q Ø (eur )                                                                               |
|----------------------------------|-------------------------------|------------------------------------------------------|--------------------------------------------------------------------------------------------|
|                                  | Log in to                     | your account                                         |                                                                                            |
|                                  | Username, Mobile or Email     |                                                      |                                                                                            |
|                                  | Password                      |                                                      |                                                                                            |
|                                  | Authentication SMS Ema        | all App                                              |                                                                                            |
|                                  |                               | Scan Using SmartPa<br>Mobile App<br>(Coming Scan)    | ISS                                                                                        |
|                                  |                               | Log in                                               |                                                                                            |
|                                  | Forgot password?   Register a | a new account   Other log in option                  | 15                                                                                         |
|                                  |                               | Participants Conta                                   | 3                                                                                          |
|                                  | Augur now to i                |                                                      |                                                                                            |
|                                  |                               |                                                      |                                                                                            |
| (III) (I)<br>User Guide FAQ      |                               | Disclaimer   Privacy Policy   Terms & Conditions   E | SmartPass © 2016 - 2017<br>Browser Compatibility   Kiosk Locations   Feedback   Contact Us |

Step 2:

 Enter the 6-digit authentication code you received by SMS or email (you will receive the authentication code by SMS or email based on your choice during step1) then click on 'Submit' button.

If you do not receive any code, click on "Resend Code"

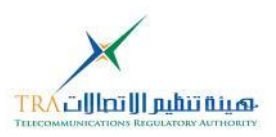

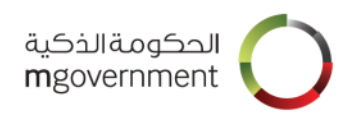

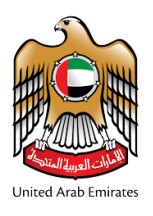

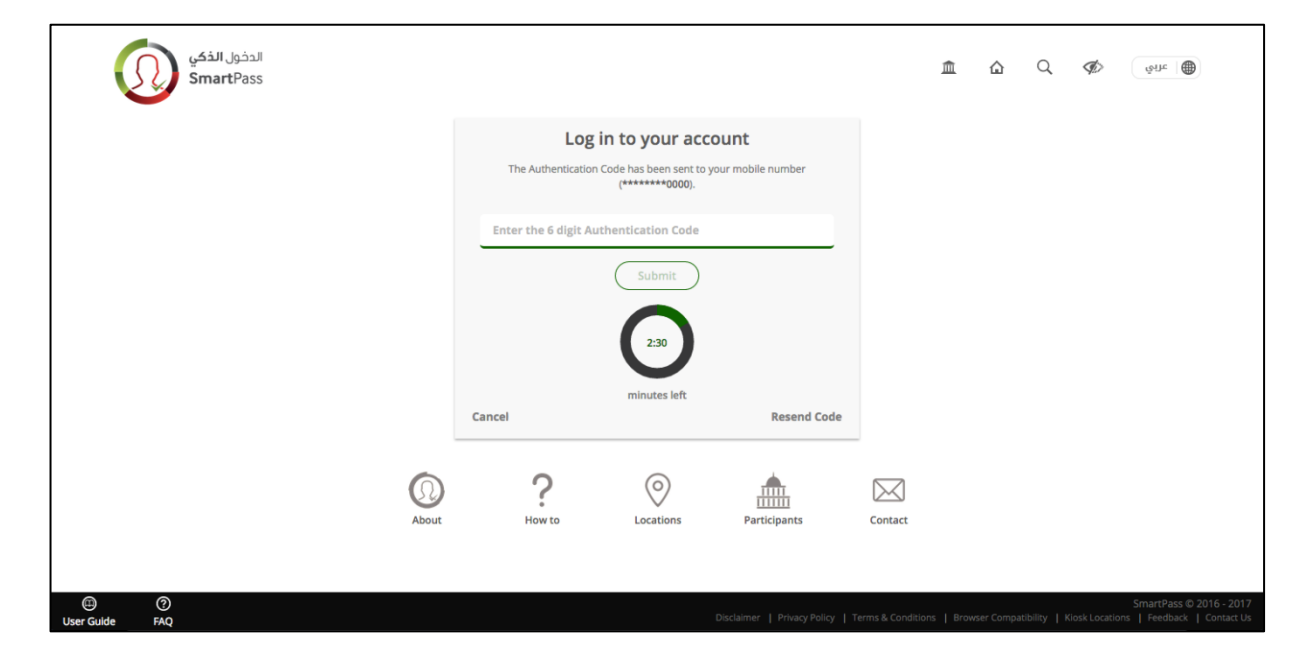

#### Step 3:

- When your authentication is completed, you will be logged in successfully.
- Now you can access the dashboard to view and manage your account details.
- To log out click on 'LOGOUT' at the top right corner of the page.

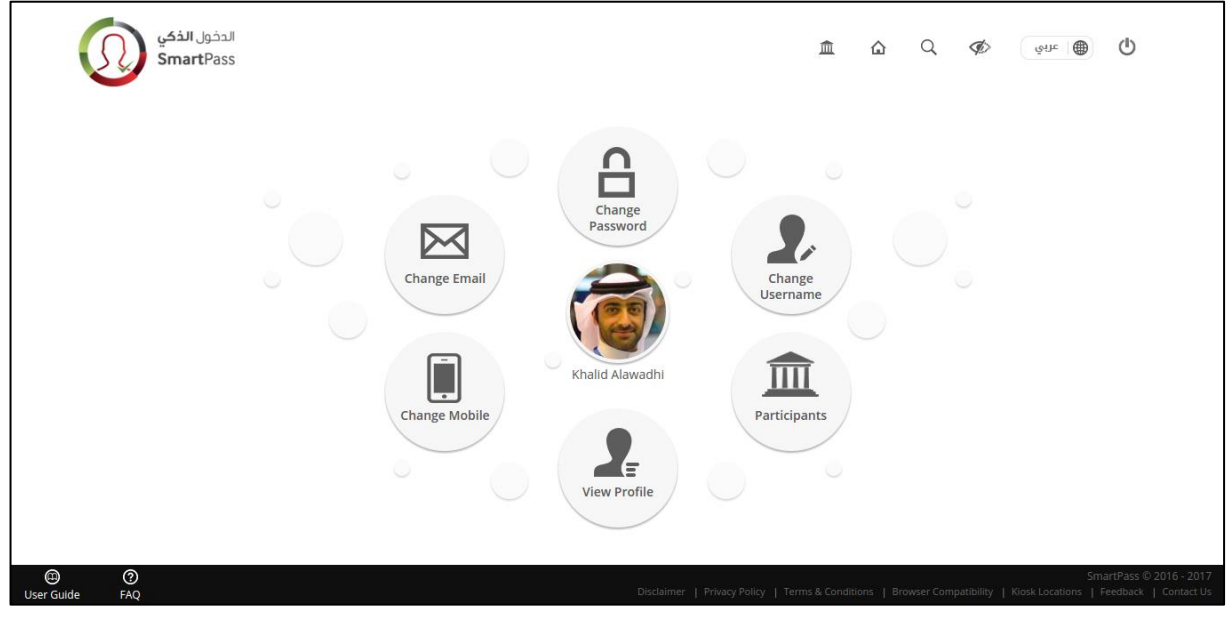

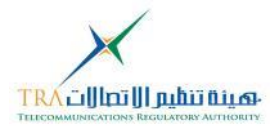

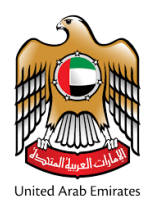

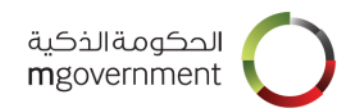

# 6. Log in using Emirates ID card PIN

Note: This section is applicable to Citizen/Resident accounts only.

Step 1:

 $\circ$   $\;$  You can also log in using your Emirates ID card PIN.

| الدخول <b>الذكي</b><br>SmartPass |                           |                        | 血                                                   | <u>۵</u> (       | Q <i>¶</i> ⊘        | قرآلو ا                                                |  |
|----------------------------------|---------------------------|------------------------|-----------------------------------------------------|------------------|---------------------|--------------------------------------------------------|--|
|                                  | L                         | og in to your account. |                                                     |                  |                     |                                                        |  |
|                                  | Username, Mobile or Email |                        |                                                     |                  |                     |                                                        |  |
|                                  | Password                  | Password a             |                                                     |                  |                     |                                                        |  |
|                                  | Authentication SMS Code   | Email App              | • ∎525\$*<br>                                       |                  |                     |                                                        |  |
|                                  |                           |                        | Scan Using SmartPass<br>Mobile App<br>(Coming Soon) |                  |                     |                                                        |  |
|                                  |                           | Log in                 |                                                     |                  |                     |                                                        |  |
|                                  | Forgot password?          | Register a new account | Other log in options                                | )                |                     |                                                        |  |
|                                  | About ?How to             | Locations Par          | ticipants Contact                                   |                  |                     |                                                        |  |
|                                  |                           |                        |                                                     |                  |                     |                                                        |  |
| (i) (i)<br>User Guide FAQ        |                           | Disclaimer   Privacy P | olicy   Terms & Conditions   Brow                   | vser Compatibili | lity   Kiosk Locati | SmartPass © 2016 - 2017<br>ons   Feedback   Contact Us |  |

• For this, click on 'Other Log in options'.

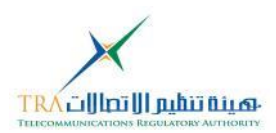

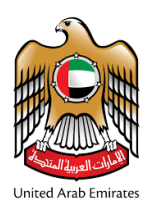

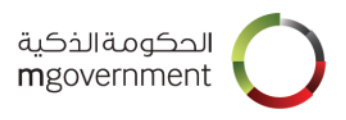

#### Step 2: Select one of the verification options. Here you should choose 'Use Emirates ID card PIN

| الدخول <b>الذ</b> كي<br>SmartPass                                                                                                    |              |                              |                                   |                              | 血                         | <u>۵</u> ۹        | ئەنە<br>ھە                        | ۲                                       |
|----------------------------------------------------------------------------------------------------|--------------|------------------------------|-----------------------------------|------------------------------|---------------------------|-------------------|-----------------------------------|-----------------------------------------|
|                                                                                                    |              | Log                          | in to your acco                   | ount                         |                           |                   |                                   |                                         |
|                                                                                                    |              | Choos                        | e one of the log in option        |                              |                           |                   |                                   |                                         |
|                                                                                                    |              | <b>**</b><br>Emira<br>Card w | *4<br>tes ID<br>ith PIN<br>Cancel | ates ID<br>d with<br>arprint |                           |                   |                                   |                                         |
|                                                                                                    | (D)<br>About | ?<br>How to                  | Locations                         | Participants                 | Contact                   |                   |                                   |                                         |
| Image: Control of the second second secon |              |                              | Dis                               | laimer   Privacy Policy   T  | Ferms & Conditions   Brow | ser Compatibility | SmartP.<br>Kiosk Locations   Feed | ass © 2016 - 2017<br>iback   Contact Us |

**Step 3**: Insert your Emirates ID card in the card reader before moving forward as shown in the image below and then click on 'Done'.

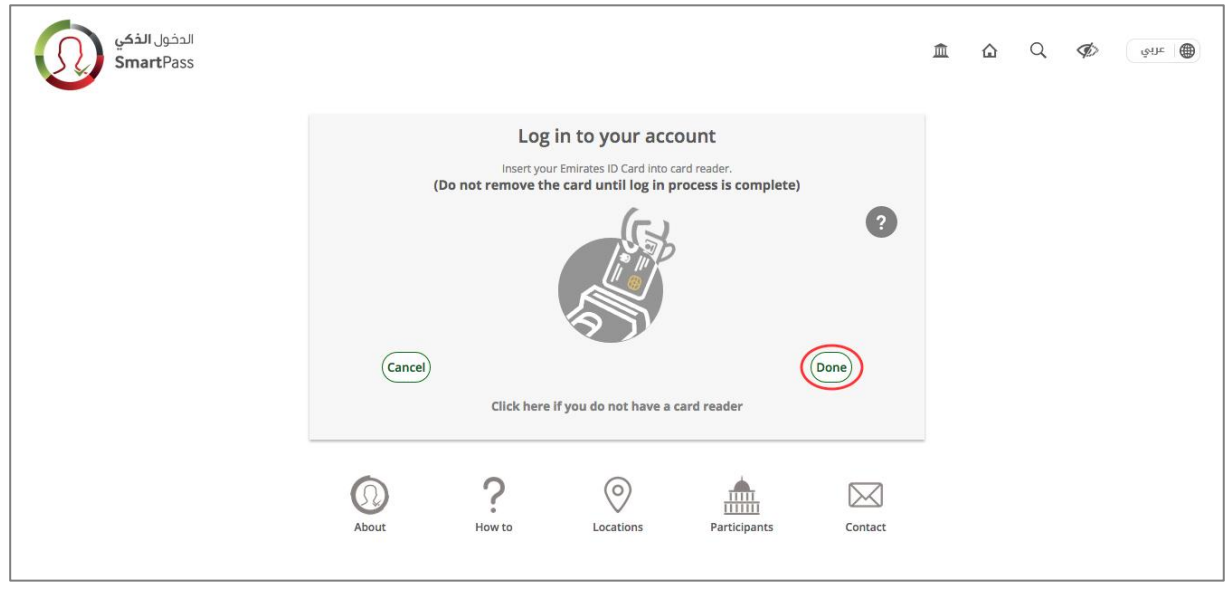

#### Step 4:

- $\circ$   $\;$  Enter the 4-digit Emirates ID card PIN Code and then click on 'Submit'.
- If you do not know your Emirates ID card PIN code, then click on 'Forgot Pin?' to reset the PIN code.
- o (Steps to reset your Emirates ID card PIN are explained in section 4.)

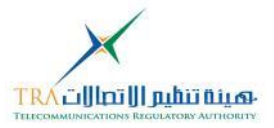

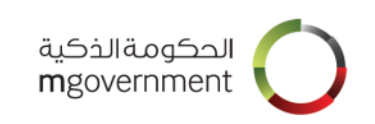

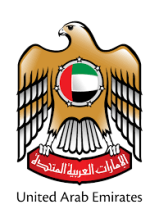

| الدخول <b>الذكي</b><br>SmartPass |                     |                    |                |              |         | ۵ | ۵ | Q | Ø | شائد |
|----------------------------------|---------------------|--------------------|----------------|--------------|---------|---|---|---|---|------|
|                                  |                     | Log in             | n to your acco | PIN          | ?       |   |   |   |   |      |
|                                  | Enter the 4 digit E | mirates ID PIN     | Reset PIN      | Subm         | ait     |   |   |   |   |      |
|                                  | (Q)<br>About        | <b>?</b><br>How to | Cocations      | Participants | Contact |   |   |   |   |      |

#### Step 5:

- When your authentication is completed, you will be logged in successfully. Now you can access the dashboard and manage your account details. 0
- 0
- To log out click on 'LOGOUT' at the top right corner of the page. 0

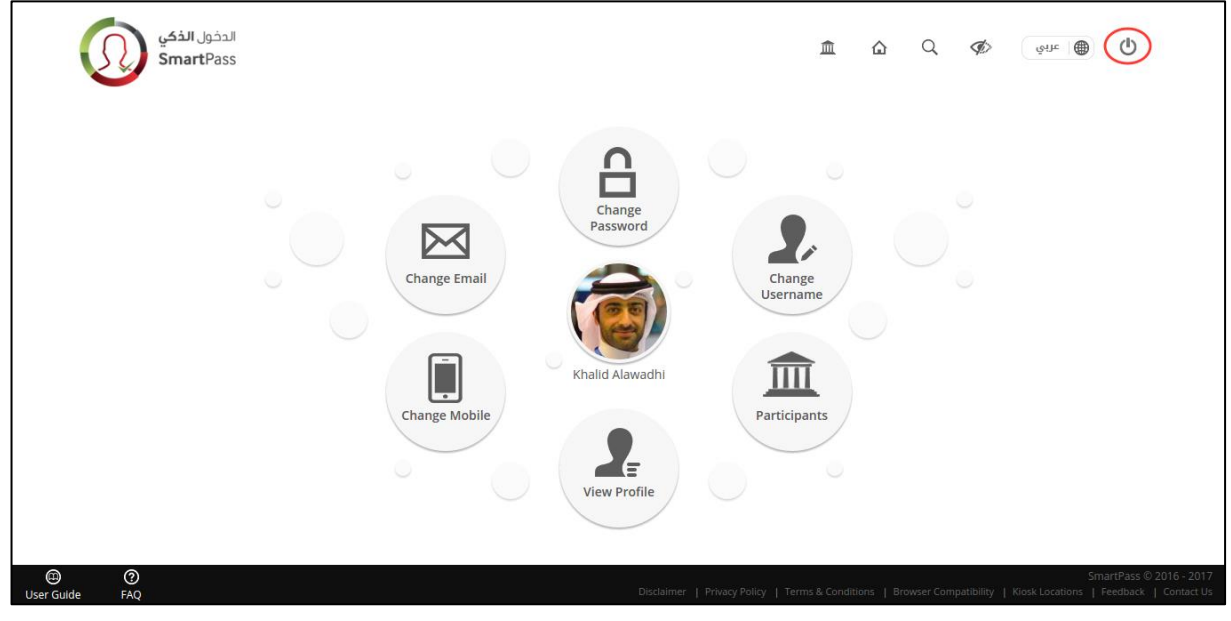

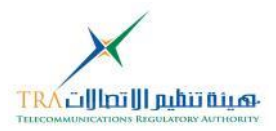

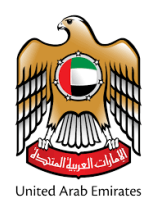

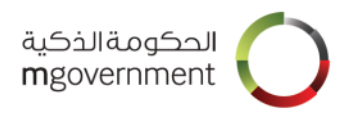

### 7. Log in using Emirates ID Biometrics

Note: This section is applicable to Citizen/Resident accounts only.

Step 1:

- You can also log in using your Emirates ID Biometrics.
- For this you should click on 'Other Log in options'.

| الدخول <b>الذكي</b><br>SmartPass |                        |             |                        |                | 血                                                   | ۵         | Q,            | Ø)            | فناته                    |
|----------------------------------|------------------------|-------------|------------------------|----------------|-----------------------------------------------------|-----------|---------------|---------------|--------------------------|
|                                  |                        | Log         | g in to your acco      | unt            |                                                     |           |               |               |                          |
|                                  | Username, Mobile       | e or Email  |                        | <b>1</b>       |                                                     |           |               |               |                          |
|                                  | Password               |             |                        | 8              |                                                     |           |               |               |                          |
|                                  | Authentication<br>Code | SMS         | Email Aj               | or or          |                                                     |           |               |               |                          |
|                                  |                        |             |                        |                | Scan Using SmartPass<br>Mobile App<br>(Coming Soon) |           |               |               |                          |
|                                  |                        |             | Log in                 |                |                                                     |           |               |               |                          |
|                                  | Forgot password?       | 1           | Register a new account | 1 (            | Other log in options                                |           |               |               |                          |
|                                  | (D)<br>About           | ?<br>How to | Locations              | Participant    | ts Contact                                          |           |               |               |                          |
|                                  |                        |             |                        |                |                                                     |           |               |               | SmartPass © 2016 - 20    |
| User Guide FAQ                   |                        |             | Disclaimer             | Privacy Policy | Ferms & Conditions   Bro                            | wser Comp | atibility   F | Kiosk Locatio | ons   Feedback   Contact |

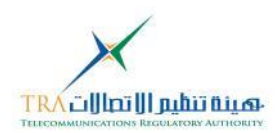

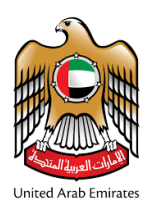

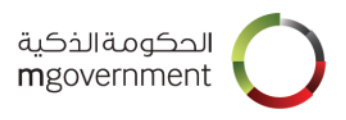

#### Step 2: Select one of the verification options. Here you should choose 'Use Emirates ID Biometrics'

| الدخول الذكي<br>SmartPass  |       |                          |                                  |                              | 血                         | ۵ C               | ¢ Ø             | هٔا <del>ر</del> ا                       |                      |
|----------------------------|-------|--------------------------|----------------------------------|------------------------------|---------------------------|-------------------|-----------------|------------------------------------------|----------------------|
|                            |       | Log                      | in to your acc                   | ount                         |                           |                   |                 |                                          |                      |
|                            |       | Choos                    | e one of the log in option       | s below                      |                           |                   |                 |                                          |                      |
|                            |       | * *<br>Emirat<br>Card wi | *4<br>tes ID<br>th PIN<br>Cancel | ates ID<br>d with<br>erprint |                           |                   |                 |                                          |                      |
|                            | About | ?<br>How to              | Locations                        | Participants                 | Contact                   |                   |                 |                                          |                      |
| O     O     User Guide FAQ |       |                          | Dis                              | claimer   Privacy Policy   T | ferms & Conditions   Brow | ser Compatibility | y   Kiosk Locat | SmartPass © 2016<br>ions   Feedback   Co | 5 - 2017<br>ntact Us |

**Step 3**: Insert your Emirates ID card in the card reader before moving forward, as shown in the image below and then click on 'Done'.

| الدخول الذكي<br>SmartPass |              |                                        |                                                                        |                                           |         | Â | ۵ | Q | Þ | ਦੁਖ਼ਸ਼ |
|---------------------------|--------------|----------------------------------------|------------------------------------------------------------------------|-------------------------------------------|---------|---|---|---|---|--------|
|                           | (1           | Log<br>Insert you<br>Do not remove the | in to your acco<br>r Emirates ID Card into co<br>e card until log in p | DUNT<br>ard reader.<br>rocess is complete | e)      |   |   |   |   |        |
|                           |              |                                        |                                                                        |                                           | ?       |   |   |   |   |        |
|                           | Cancel       | Click here                             | if you do not have a d                                                 | ard reader                                | Done    |   |   |   |   |        |
|                           | (D)<br>About | ?<br>How to                            | Cocations                                                              | Participants                              | Contact |   |   |   |   |        |

#### Step 4:

- You will be asked to place either of the highlighted fingers on the fingerprint reader / scanner.
- A red light will blink on the finger print scan device. Now place your finger on the scan machine as shown in the image below.
- When the red light goes OFF, you can remove your finger from the scanner and wait for the results.

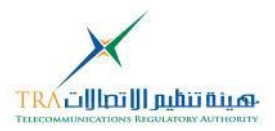

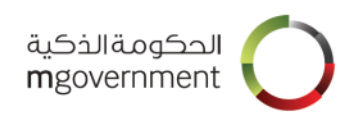

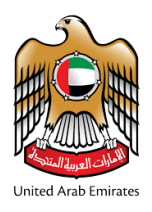

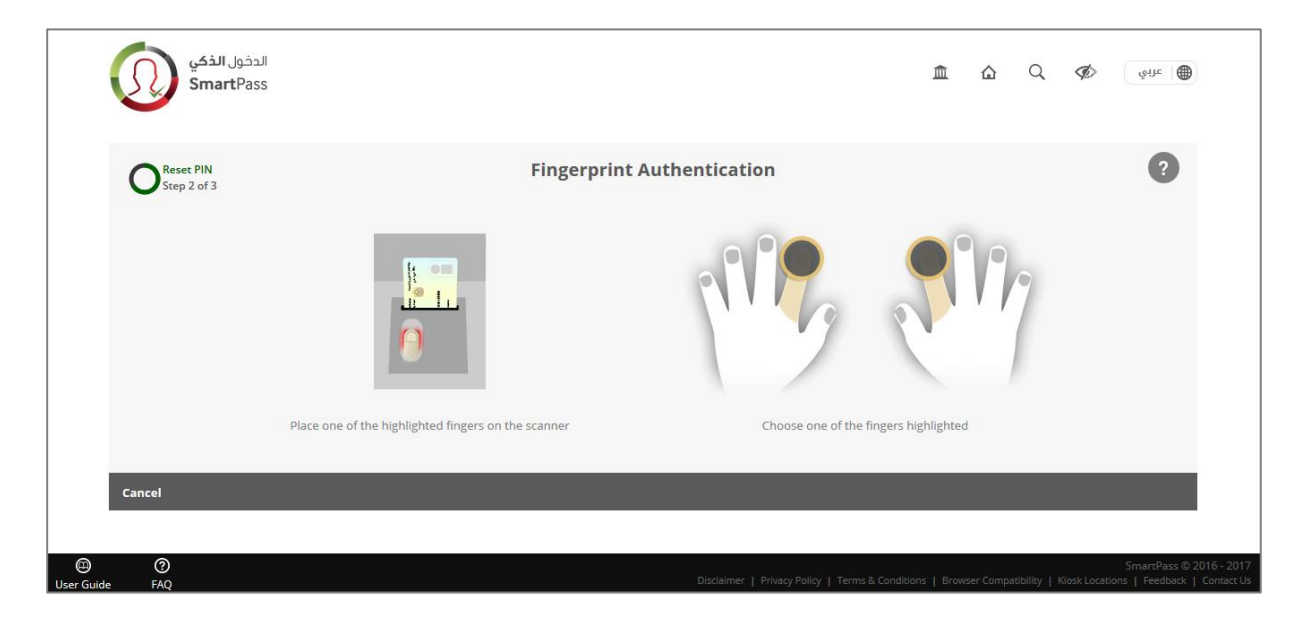

#### Step 5:

- When your authentication is completed, you will be logged in successfully.
- Now you can access the dashboard and manage your account details.

To log out click on 'LOGOUT' at the top right corner of the page.

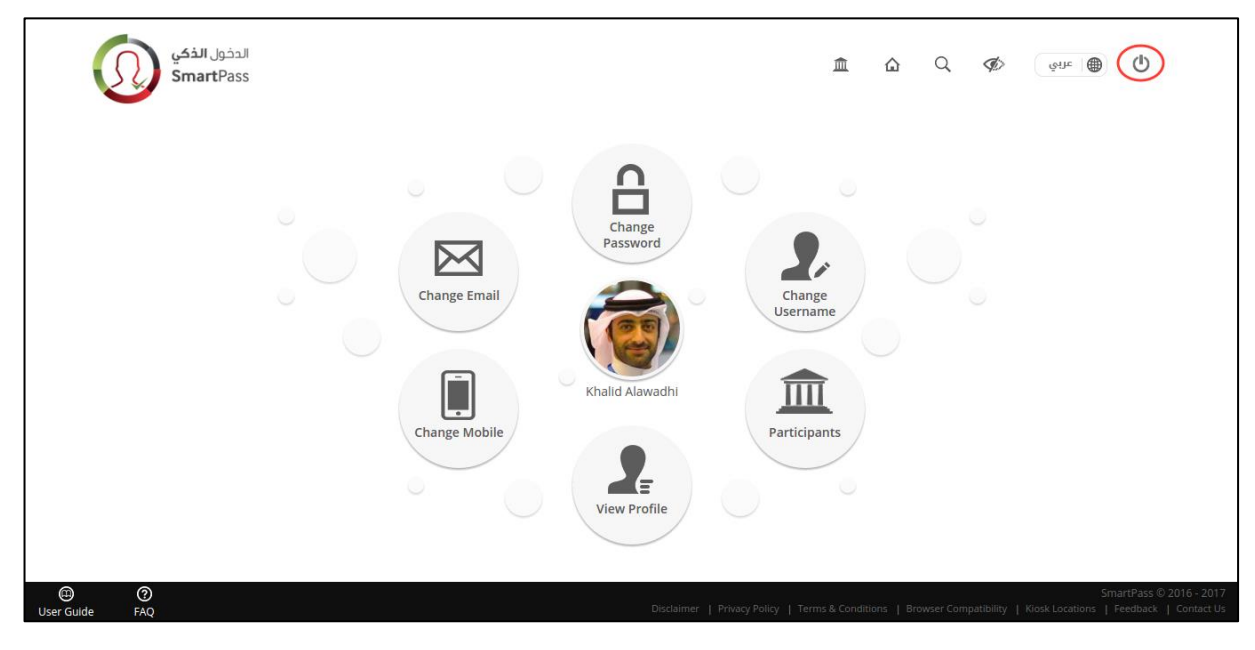

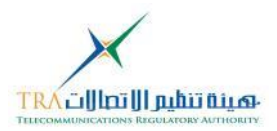

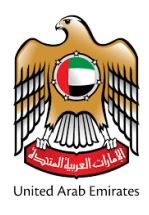

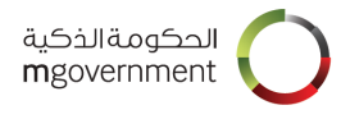

# 8. Reset Password

Note: This section is applicable to Citizen/Resident and Visitor/International accounts. As a Citizen/Resident, in case you are unable to receive sms or answer the security questions, you can reset password using your Emirates ID card on a kiosk.

**Step 1**: If you do not know or have forgotten your password, you can reset your password by clicking on 'Forgot Password? by opening the SmartPass website http://www.smartpass.ae' on the browser;

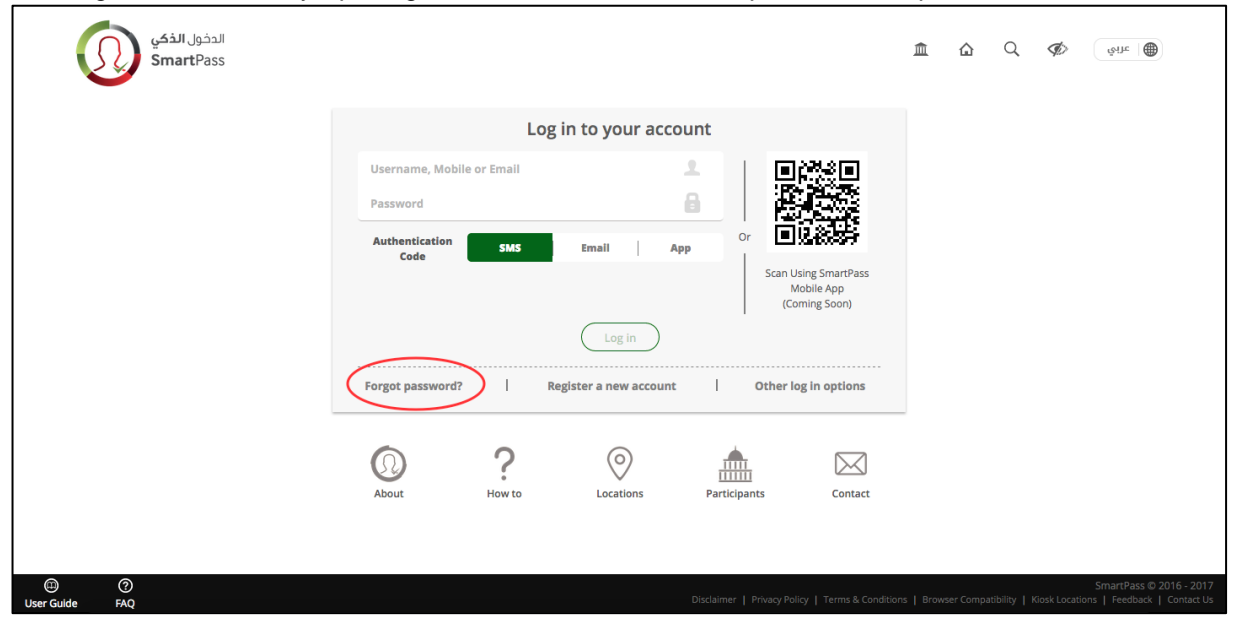

#### Step 2:

- Enter any of the details below:
  - registered username
  - registered email address
  - registered mobile number
  - your Emirates ID number (the 15-digit Emirates ID number is shown on your Emirates ID card)
- Tick the "I'm not a robot" box.
- o Then click on 'Submit'.

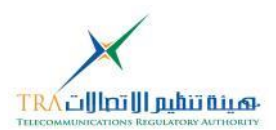

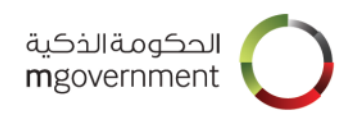

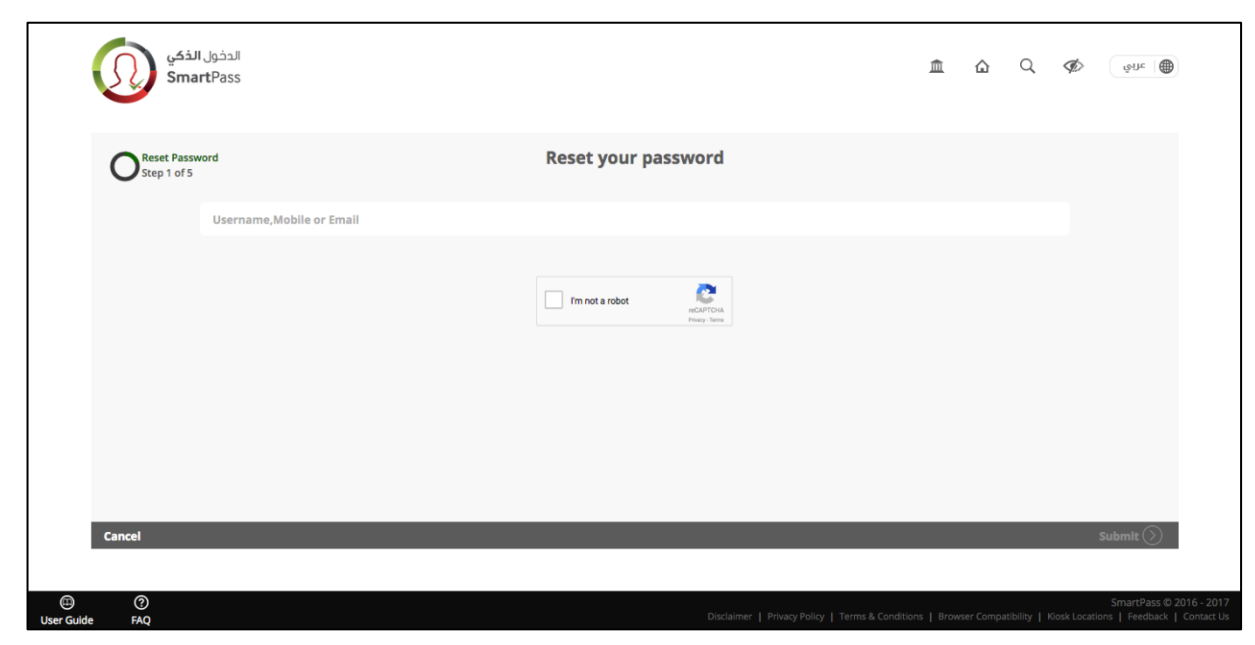

Step 3: Answer the three security questions presented and click on 'Submit'.

Step 4:

United Arab Emirates

- If all your answers are correct, you will receive an Authentication Code on your registered mobile number and on your verified email address.
- If you do not receive any code within 30 seconds, click on 'Resend code'.
- o Enter the Authentication Code and click on 'Submit'.

| الدفول الذمي<br>SmartPass          |                                                                                                    | Â            | ۵          | Q         | ¢                  | હેતોત                                           |                         |
|------------------------------------|----------------------------------------------------------------------------------------------------|--------------|------------|-----------|--------------------|-------------------------------------------------|-------------------------|
| Reset Password<br>Step 3 of 5      | Authentication Code Verification The Authentication Code has been sent to your mobile number (****1234) and your email address (t****@ge Inter the 6 digit code | **.**m)      |            |           |                    |                                                 |                         |
| Cancel<br>Cancel<br>User Guide FAQ | Disclaimer   Privacy Policy   Terms & Condi                                                                                                    | tions   Brow | wser Compa | atibility | s<br>Kiosk Locatio | Submit 🕥<br>SmartPass © 20<br>ns   Feedback   ( | 16 - 2017<br>Contact Us |

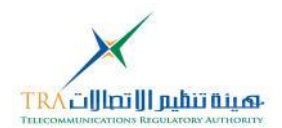

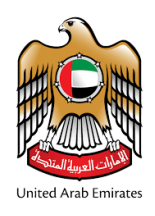

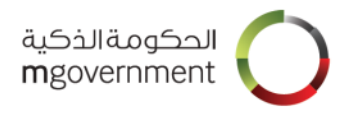

#### Step 5:

If you have a pending registration, you will see the below screen where you can resend the Registration Invitation email to the email address shown on the page. You can also send the invitation email to another email address by updating the value on the page and clicking on 'Resend Email'.

| الدخول الفکي<br>SmartPass   |                                                                                                | 血               | ۵          | Q             | ¢            | قَنْلَة ا                            |                         |
|-----------------------------|------------------------------------------------------------------------------------------------|-----------------|------------|---------------|--------------|--------------------------------------|-------------------------|
| You have few more steps rem | naining to create your SmartPass account. Complete your registratio<br>to s.sugathan@gmail.com | n by visiti     | ng the     | link se       | nt           |                                      |                         |
| xxxxxd@gma                  | il.com                                                                                         |                 |            |               |              |                                      |                         |
|                             | Resend Email Return to Home                                                                    |                 |            |               |              |                                      |                         |
|                             |                                                                                                |                 |            |               |              |                                      |                         |
|                             |                                                                                                |                 |            |               |              |                                      |                         |
|                             |                                                                                                |                 |            |               |              |                                      |                         |
|                             |                                                                                                |                 |            |               |              |                                      |                         |
|                             |                                                                                                |                 |            |               |              |                                      |                         |
| I CO<br>User Guide FAQ      | Disclaimer   Privacy Policy   Terms & Co                                                       | nditions   Brow | vser Compa | itibility   F | Gosk Locatio | SmartPass © 20<br>ons   Feedback   0 | 16 - 2017<br>Contact Us |

If you are a registered SmartPass user, you will see the below screen where you will be asked to enter below details:

• New password:

- Should be between 8 and 100 characters
  - Should contain at least one upper case letter
- Should contain at least one lower case letter
- Should contain at least one digit (0 9)
- Confirm Password:
  - Must match the new password

| O Step 4 of 5 Enter New Password                                                                                            |                             |
|----------------------------------------------------------------------------------------------------|-----------------------------|
| Enter new password                                                                                                    |                             |
| Re-enter new password                                                                                                    |                             |
|                                                                                                    |                             |
|                                                                                                    |                             |
|                                                                                                    |                             |
| Cancel Submit 🕥                                                                                                    |                             |
| O     SmartPass 6     Disclaimer   Privacy Policy   Terms & Conditions   Browser Compatibility   Kiosk Locations   Feedback | 2016 - 2017<br>  Contact Us |

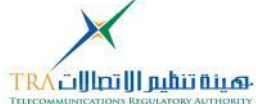

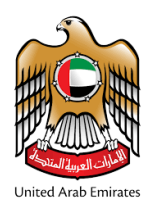

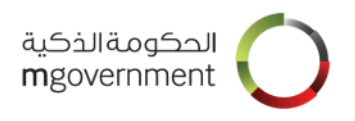

Step 6: When your password has been successfully reset, you will see the success message as detailed below.

| الدخول الفکي<br>SmartPass                     |                                          | 盦               | ۵          | Q             | ¢            | ਲੇਸ਼ਾ                        | )                           |
|-----------------------------------------------|------------------------------------------|-----------------|------------|---------------|--------------|------------------------------|-----------------------------|
| O Reset Fassword<br>Step 5 of 5               | Password reset successfully              |                 |            |               |              |                              |                             |
|                                               | Return to Home                           |                 |            |               |              |                              |                             |
|                                               |                                          |                 |            |               |              |                              |                             |
|                                               |                                          |                 |            |               |              |                              |                             |
| <ul> <li>O</li> <li>User Guide FAQ</li> </ul> | Disclaimer   Privacy Policy   Terms & Co | nditions   Brow | wser Compa | itibility   K | osk Location | SmartPass @<br>is   Feedback | 2016 - 2017<br>  Contact Us |

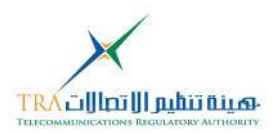

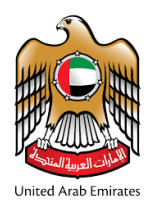

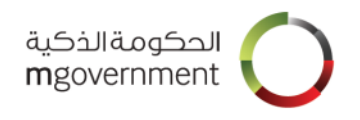

# 9. Editing User's Profile

Note: The steps described for Username, Password, Email and Mobile changes are applicable for both citizen/resident and visitor/international accounts.

From the dashboard select the relevant change that you want to apply to your account from the list below:

- o Change Username
- o Change Password
- o Change Email
- Change Mobile

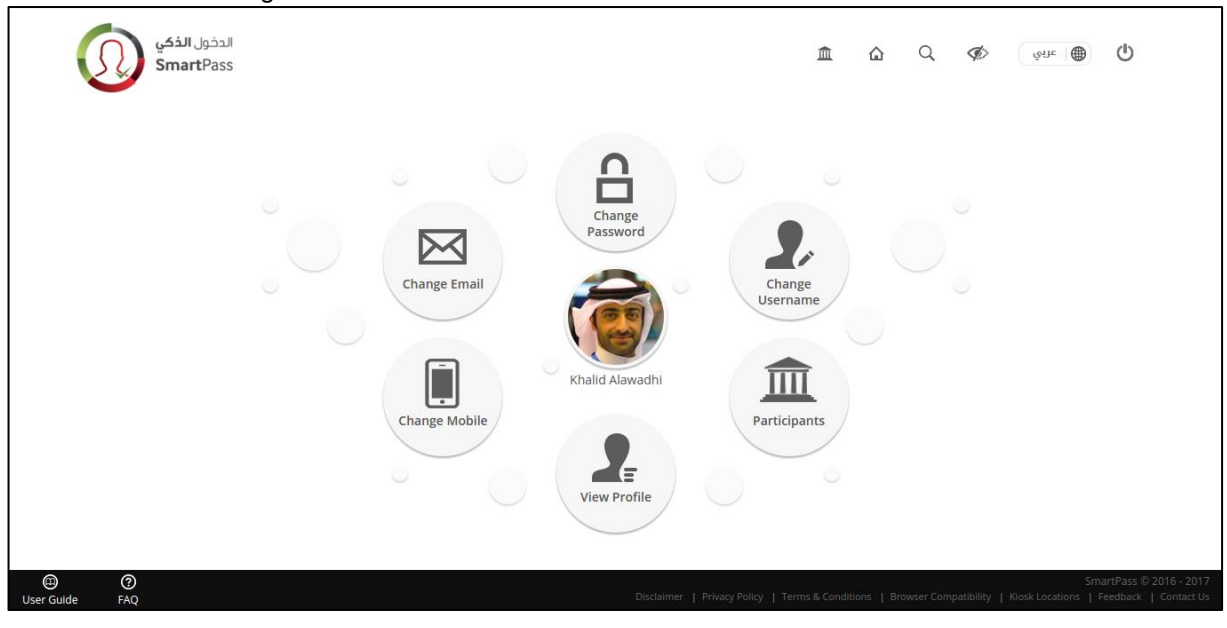

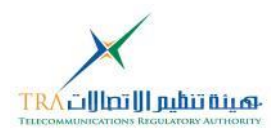

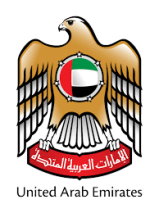

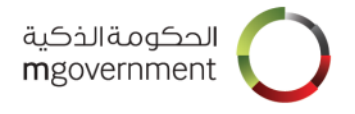

### 9.1 Change Username

#### Step 1:

- o 'Current Username' will show the current username. This is a read-only field.
- Enter your new username.
- The username:
  - Should be at least 4 characters;
  - Should be between 4 and 32 characters;
  - Should contain at least one letter;
  - Should be unique;
  - Should not contain any blacklisted words;
  - May contain letters, numbers, dot (.) and underscore (\_) only.
- o Click on Update.

| لدخول <b>الذكي</b><br>SmartPass | 5         |          |                  |                     |                  |                    | <u>血</u>            | Q          | ¢           | قَبَاتِ               |                                                |
|---------------------------------|-----------|----------|------------------|---------------------|------------------|--------------------|---------------------|------------|-------------|-----------------------|------------------------------------------------|
| Khalid Alawadhi                 | Dashboard | Password | Username         | , 💼<br>Participants | Profile          | Mobile             | Email               |            |             |                       |                                                |
|                                 |           |          | C                | nange user          | name             |                    |                     |            |             |                       |                                                |
|                                 |           | Currer   | nt Username<br>d |                     |                  |                    |                     |            |             |                       |                                                |
|                                 |           | Ent      | er New Usern     | ame                 |                  |                    |                     |            |             |                       |                                                |
|                                 |           |          |                  |                     |                  |                    |                     |            |             |                       |                                                |
|                                 | _         | _        | _                | _                   | _                | _                  | _                   |            |             | _                     |                                                |
| Cancel                          |           |          |                  |                     |                  |                    |                     |            |             |                       | Update                                         |
|                                 |           |          |                  |                     |                  |                    |                     |            |             |                       |                                                |
| ()<br>User Guide FAQ            |           |          |                  |                     | Disclaimer   Pri | vacy Policy   Terr | ms & Conditions   E | rowser Com | npatibility | Sm<br>Kiosk Locations | artPass © 2016 - 2017<br>Feedback   Contact Us |

Step 2:

- When your username is successfully changed, you will see the success message detailed below.
- You can now log in using your new username.
- To return to dashboard, click on 'Return to Dashboard' button.
- You will receive an email on your verified email address, informing about the username update done.

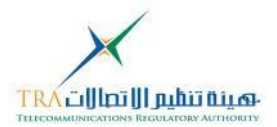

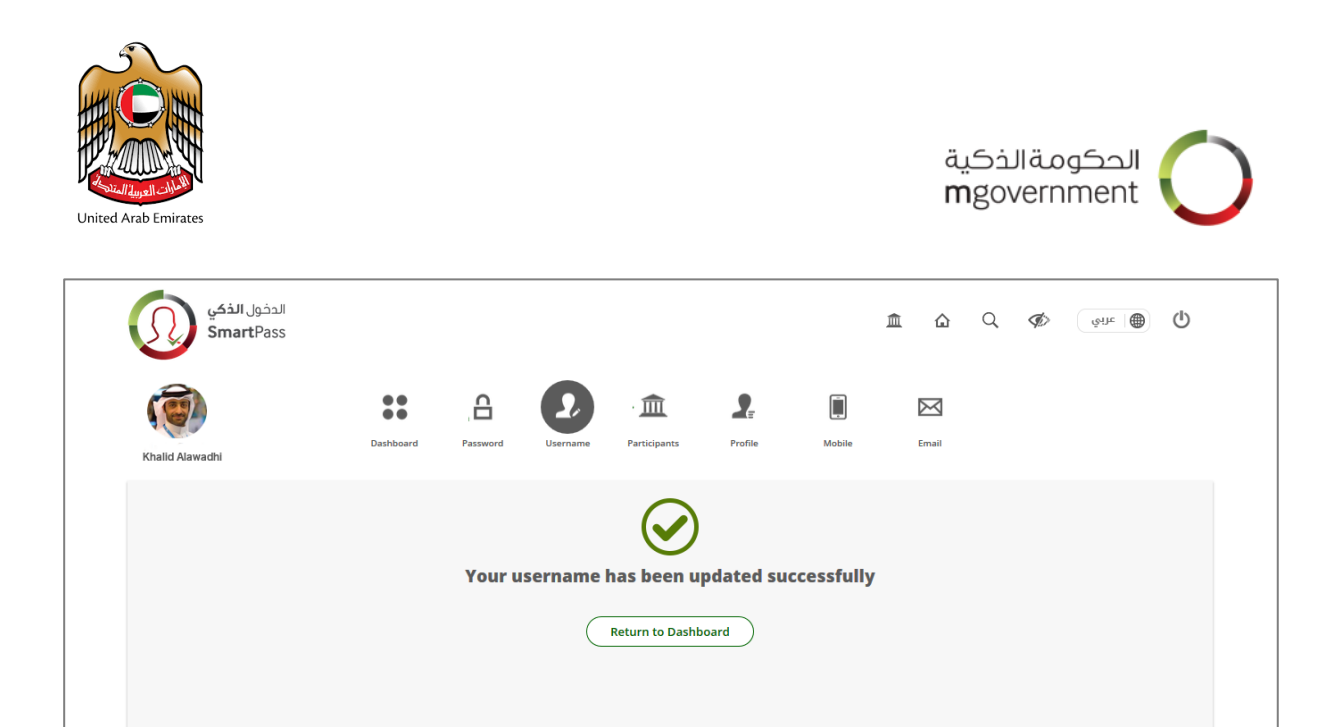

() User Guide FAQ

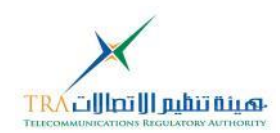

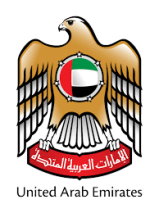

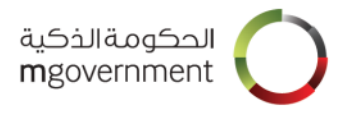

### 9.2 Change Password

#### Step 1:

- Enter details 'Current Password', 'New Password' and 'Confirm Password' and click on 'Update'
- Current password:
  - Enter the current password that you want to change.
- New Password:
  - Should be between 8 and 100 characters
  - Should contain at least one upper case letter
  - Should contain at least one lower case letter
  - Should contain at least one digit (0 9)
- Confirm Password:

|            | •                                | Must m    | atch th  | e new p       | password     | d entere        | ed in pre          | evious s             | tep        |            |                      |                     |
|------------|----------------------------------|-----------|----------|---------------|--------------|-----------------|--------------------|----------------------|------------|------------|----------------------|---------------------|
|            | الدخول <b>الذكي</b><br>SmartPass |           |          |               |              |                 |                    | û                    | Q          | Þ          | هُنات ا              | ው                   |
|            | ( <b>@</b> )                     | **        | A        | 2             | <u>ش</u>     | 2               |                    | $\boxtimes$          |            |            |                      |                     |
|            | Khalid Alawadhi                  | Dashboard | Password | Username      | Participants | Profile         | Mobile             | Email                |            |            |                      |                     |
|            |                                  |           |          | c             | hange pass   | word            |                    |                      |            |            |                      |                     |
|            |                                  |           | Cu       | rrent Passwor | d            |                 | ٢                  |                      |            |            |                      |                     |
|            |                                  |           | Ne       | w Password    |              |                 | ۲                  |                      |            |            |                      |                     |
|            |                                  |           | Co       | nfirm New Pas | sword        |                 |                    |                      |            |            |                      |                     |
|            |                                  |           | _        |               |              |                 |                    |                      |            |            |                      |                     |
|            | Cancel                           |           |          |               |              |                 |                    |                      |            |            | U                    | pdate               |
|            |                                  |           |          |               |              |                 |                    |                      |            |            |                      |                     |
| ⊕          | 0                                |           |          |               |              | Dissistant L De | iner Delies I Ter  |                      |            |            | Smar                 | tPass © 2016 - 2017 |
| User Guide | e FAQ                            |           |          |               |              | Discialmer   Pr | wacy Policy   Terr | ins acconditions   E | rowser Cor | npaubility | KIOSK LOCATIONS   Fe | euback   Contact Us |

#### Step 2:

- When your Password is successfully changed, you will see the success message detailed below.
- You can now log in using your new password.
- To return to your dashboard, click on 'Return to Dashboard' button.
- You will receive an email on your verified email address, informing about the password update done.

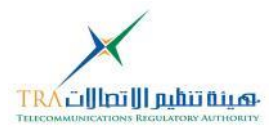

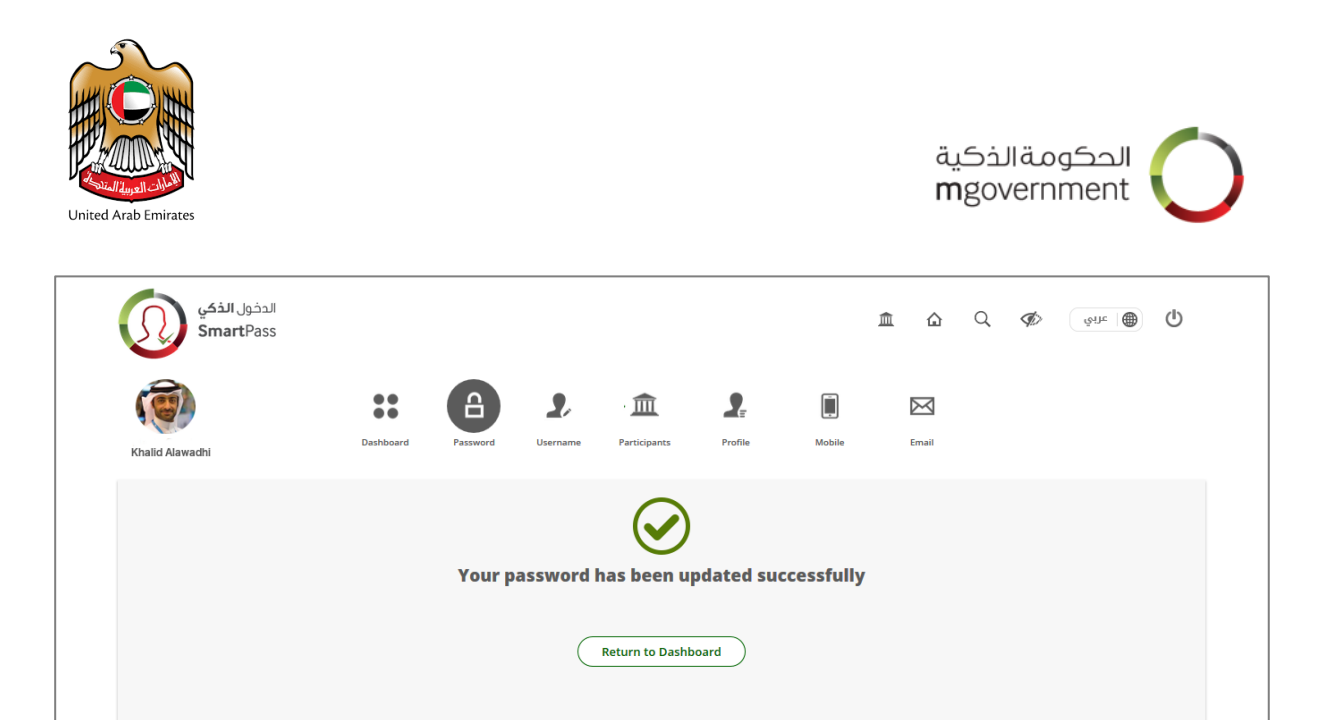

E Guide FAQ

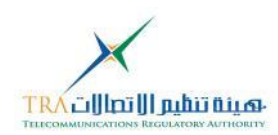

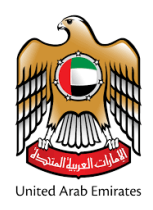

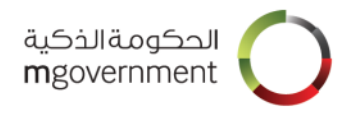

### 9.3 Change Email

You can update the email address associated with your SmartPass profile. In case your current email address is not verified, you will see a note next to the email address as "(unverified)". To verify your email, you must click on the verification link emailed earlier or click on "Resend Verification Link" to receive a new link on the listed unverified email address.

To change your email address you will need to follow the below steps:

Step 1:

- Enter your new email address in the new email address field:
- Click on 'Update'.

| الدفول <b>الذكي</b><br>SmartPass |           |                          |                                 |                          |                     |                  | Â           | ۵         | Q        | Ø          | ੱਖਸਿ                   | ٩                                             |
|----------------------------------|-----------|--------------------------|---------------------------------|--------------------------|---------------------|------------------|-------------|-----------|----------|------------|------------------------|-----------------------------------------------|
| Khalid Alawadhi                  | Dashboard | Password                 | <b>2</b><br>Username            | <b>m</b><br>Participants | Profile             | Mobile           |             | Email     |          |            |                        |                                               |
|                                  |           |                          | Cha                             | nge email                | address             |                  |             |           |          |            |                        |                                               |
|                                  |           | Currer<br><b>khall</b> e | nt Email Addres<br>I@example.ad | Resend Verific           | ation Email         | Clear            |             |           |          |            |                        |                                               |
|                                  |           | Nev                      | v Email Addre                   | ss                       |                     |                  |             |           |          |            |                        |                                               |
| Cancel                           |           | -                        | -                               | -                        | -                   | -                |             |           |          |            | Updat                  | te                                            |
|                                  |           |                          |                                 |                          |                     |                  |             |           |          |            |                        |                                               |
| ()<br>User Guide FAQ             |           |                          |                                 | D                        | isclaimer   Privacy | Policy   Terms & | & Conditior | ns   Brov | vser Com | patibility | Srr<br>Kiosk Locations | nartPass © 2016 - 201<br>Feedback   Contact I |

Step 2:

- $\circ$   $\,$  When your email address is successfully updated, you will see the success message detailed below.
- $\circ$   $\,$  To return to your dashboard, click on 'Return to Dashboard' button.
- You will receive an email on your current verified email address, informing that the email update was successfully completed.

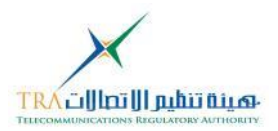

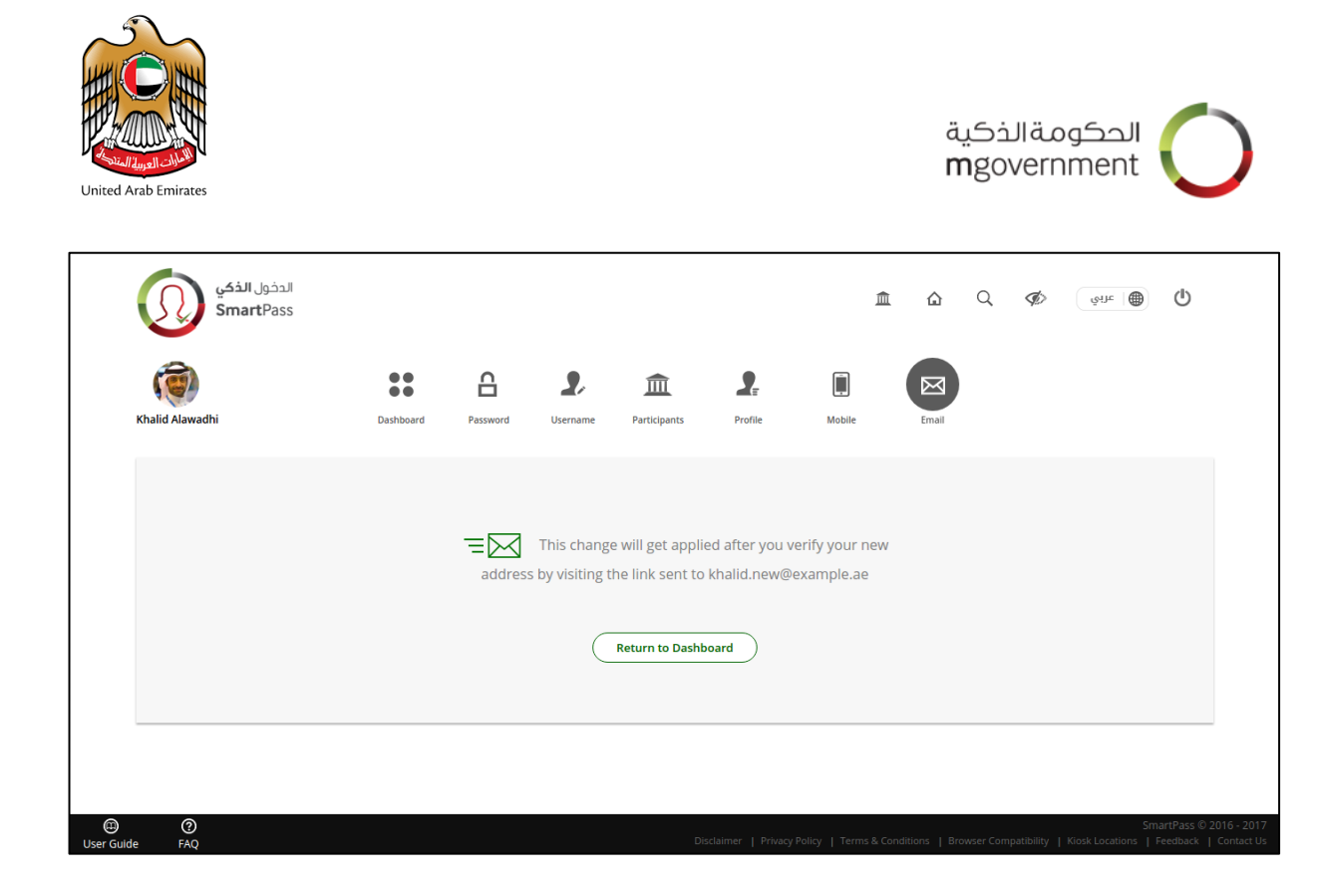

#### Step 3:

o Click on the link sent to your email address. to verify it.

#### Step 4:

The email link will take you to page confirming the verifications, you will see the Verification success message as shown below.
 You can Log in using your email address.

| الدخول الذكي<br>SmartPass |                                                                    | Â                      | ۵              | Q Ø              | ર્જાપત                             |                          |
|---------------------------|--------------------------------------------------------------------|------------------------|----------------|------------------|------------------------------------|--------------------------|
|                           | Seen verified.                                                     |                        |                |                  |                                    |                          |
| You can now usi           | your email address for authentication and to access more services. |                        |                |                  |                                    |                          |
|                           |                                                                    |                        |                |                  |                                    |                          |
|                           |                                                                    |                        |                |                  |                                    |                          |
| User Guide FAQ            | Disclaimer   Privacy Policy   Terr                                 | ms & Conditions   Brow | vser Compatibi | ity   Kiosk Loca | SmartPass © 20<br>tions   Feedback | 016 - 2017<br>Contact Us |

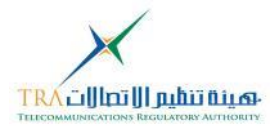

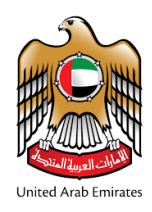

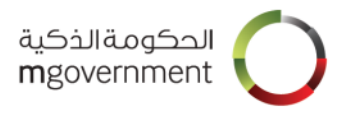

### 9.4 Change Mobile Number

#### Step 1:

0

- Enter details as mentioned below.
  - Current Mobile Number:
    - This field will show the current registered mobile number.
    - This field cannot be changed.
- New Mobile Number:
  - Enter your new mobile number in this field.
  - For Citizens/Residents, the new mobile number must be a valid UAE mobile number.
- o Click on 'Update'.

| الدفول <b>الذمي</b><br>SmartPass |           |                                 |                                                             |              |                    |                    | <u>命</u>   | Q         | Ø            | ينات ا                  | ወ                        |                           |
|----------------------------------|-----------|---------------------------------|-------------------------------------------------------------|--------------|--------------------|--------------------|------------|-----------|--------------|-------------------------|--------------------------|---------------------------|
| ( <b>ම</b> )                     | ••        | 읍                               | 2                                                           | 盦            |                    |                    | $\bowtie$  |           |              |                         |                          |                           |
| Khalid Alawadhi                  | Dashboard | Password                        | Username                                                    | Participants | Profile            | Mobile             | Emai       |           |              |                         |                          |                           |
|                                  |           |                                 | Cha                                                         | nge mobile   | number             |                    |            |           |              |                         |                          |                           |
|                                  |           | Curre<br>+971 :<br>New !<br>+97 | nt Mobile Numi<br>50000000<br>Mobile Number<br>11 5x xxxxxx | ber          |                    |                    |            |           |              |                         |                          |                           |
| Cancel                           |           |                                 |                                                             |              |                    |                    |            |           |              | Upda                    | te                       |                           |
|                                  |           |                                 |                                                             |              |                    |                    |            |           |              |                         |                          |                           |
| O     O     User Guide FAQ       |           |                                 |                                                             | Di           | sclaimer   Privacj | / Policy   Terms & | Conditions | Browser C | ompatibility | Sr<br>  Kiosk Locations | nartPass © 2<br>Feedback | 2016 - 2017<br>Contact Us |

#### Step 2:

- You will receive a 6-digit SmartPass Authentication Code on your new mobile number.
- If you are a Visitor/International user who has provided a new international mobile number, then you will receive a 6-digit SmartPass Authentication Code on the verified email address in your profile.
- Enter the 6-digit code and click on 'Submit'.
- o If you do not receive any code, click on 'Resend Code'.

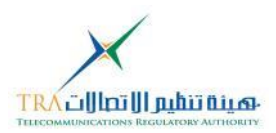

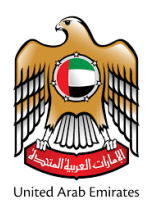

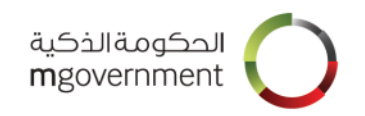

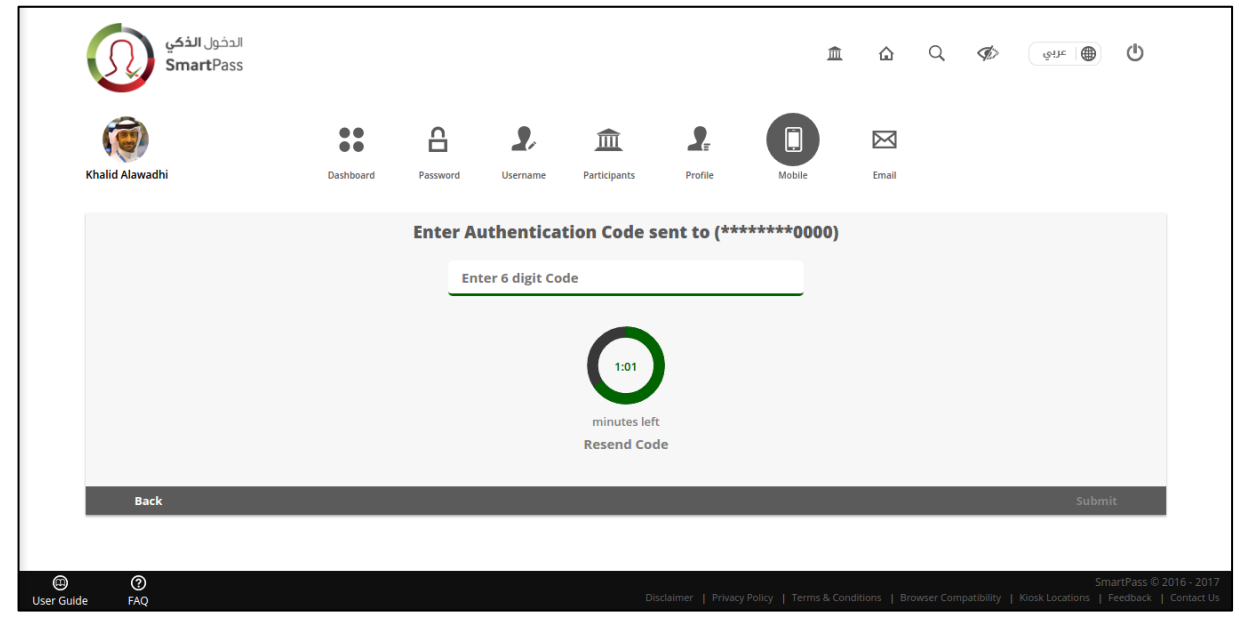

#### Step 3:

- When your mobile number is successfully updated, you will see the success message detailed below.
- $\circ$   $\,$  To return to your dashboard, click on 'Return to Dashboard' button.

|                     | الدخول <b>الذكي</b><br>SmartPass |           |          |                        |                     |                  |                      | Â            | ۵        | Q        | ¢           | ênt                     | ወ                             |                         |
|---------------------|----------------------------------|-----------|----------|------------------------|---------------------|------------------|----------------------|--------------|----------|----------|-------------|-------------------------|-------------------------------|-------------------------|
|                     | Khalid Alawadhi                  | Dashboard | Password | <b>2</b> ,<br>Username | • 航<br>Participants | Profile          | Mobile               | Emi          | 3        |          |             |                         |                               |                         |
|                     |                                  |           | Your mob | ile numb               | er has bee          | n updated        | successful           | llv          |          |          |             |                         |                               |                         |
|                     | Return to Dashboard              |           |          |                        |                     |                  |                      |              |          |          |             |                         |                               |                         |
|                     |                                  |           |          |                        |                     |                  |                      |              |          |          |             |                         |                               |                         |
| (III)<br>User Guide | ⑦<br>⊧ FAQ                       |           |          |                        |                     | Disclaimer   Pri | ivacy Policy   Term: | s & Conditio | ns   Bro | wser Con | npatibility | Sm<br>  Kiosk Locations | artPass © 201<br>Feedback   C | 16 - 2017<br>Contact Us |

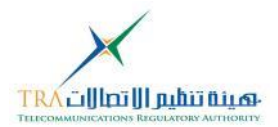

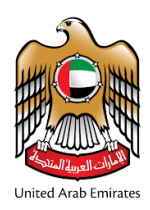

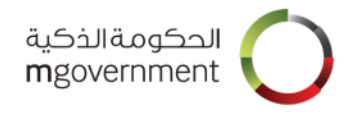

### 9.5 Change Other Profile Information

If you have registered to SmartPass as a Citizen/Resident using your Emirates ID card, SmartPass will not allow you to change your personal information. If you want to update information on your Emirates ID card, please contact Emirates Identity Authority. For more information about your Emirates ID, please visit EIDA's website here: <u>http://www.id.gov.ae/en/home.aspx</u>

If you have updated your information on your Emirates ID card and wish to update your SmartPass profile information, please login to the nearest SmartPass Kiosk. Your updated personal information will be reflected in your SmartPass profile automatically.

SmartPass kiosks are available at number of locations around the UAE (Kiosk Locations).

Note: Below is applicable to Visitor/International accounts only.

To change profile information other than Username, Password, Email and Mobile Number follow the steps below:

Step 1: Click on "View Profile" on your dashboard

Step 2: Click on "Edit" button

Step 3: Apply your changes on the required fields.

| الدفول <b>الذكي</b><br>SmartPass |              |          |                        |                          |         | 血            | <u>م</u> ۵  | کې لوبند کې | ്ര |  |  |  |  |
|----------------------------------|--------------|----------|------------------------|--------------------------|---------|--------------|-------------|-------------|----|--|--|--|--|
| Mohamed                          | Dashboard    | Password | <b>2</b> .<br>Username | <b>m</b><br>Participants | Profile | Mobile       | Email       |             |    |  |  |  |  |
|                                  |              |          |                        | View pro                 | file    |              | Save Cancel |             |    |  |  |  |  |
|                                  |              |          | Personal Details       |                          |         |              |             |             |    |  |  |  |  |
| Fist name * :                    | sreekala     |          |                        |                          |         | Surname * :  | sugathan    |             |    |  |  |  |  |
| Emall 🚺 :                        | m.ahmed@exar | nple.ae  |                        |                          |         | Mobile * 🚺 : | 97150000000 |             |    |  |  |  |  |
|                                  |              |          |                        | Additional D             | etails  |              |             |             |    |  |  |  |  |
| Emirates ID :                    | 123          |          |                        |                          |         | Address :    |             |             |    |  |  |  |  |
|                                  |              |          |                        |                          |         |              |             | -           |    |  |  |  |  |

Step 4: Click on "Save" button

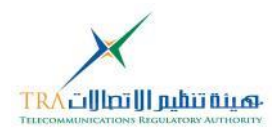

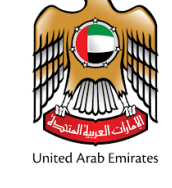

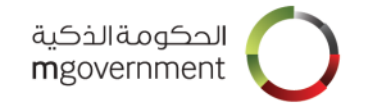

| الدخول <b>الذخي</b><br>SmartPass |                    |          |           |         |                        |         |                | 盦  | ۵            | Q   | Þ | يونايد ا | ወ |
|----------------------------------|--------------------|----------|-----------|---------|------------------------|---------|----------------|----|--------------|-----|---|----------|---|
| Mohamed                          | Dashboard          | Password | Usern     | ame Pai | <b>m</b><br>rticipants | Profile | Mobile         | En | <b>N</b> all |     |   |          |   |
|                                  | View profile       |          |           |         |                        |         |                |    |              | ave |   | Cancel   |   |
|                                  | Additional Details |          |           |         |                        |         |                |    |              |     |   |          |   |
| Emirates ID :                    | XXX                | XXXXX    | XXXXXXXXX | x       |                        |         | Address :      |    |              |     |   |          |   |
| Gender :                         |                    |          |           | •       |                        |         | Emirate :      |    |              |     |   |          | • |
| Nationality :                    |                    |          |           | •       | Company :              |         |                |    |              |     |   |          |   |
| Date of birth :                  |                    |          |           |         |                        |         | Work Address : |    |              |     |   |          |   |
|                                  |                    |          |           |         |                        |         |                |    |              |     |   |          |   |

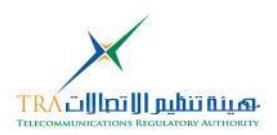

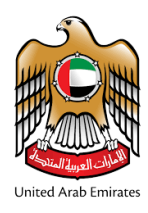

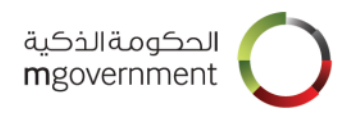

# **10. SmartPass Participants**

SmartPass "Participants" section provides you authenticated access to the Government entities and their online services.

To view SmartPass participants, click on "Participants" button displayed on your dashboard.

To access the online services, click on the Participant logo listed in the "Participants" page.

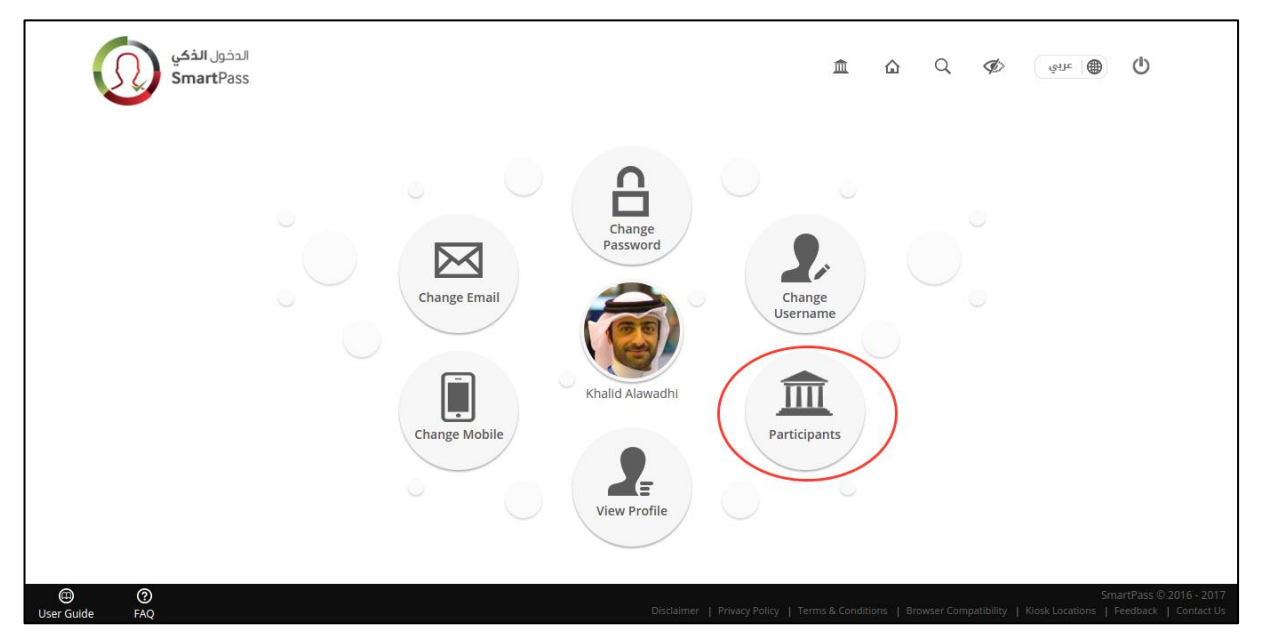

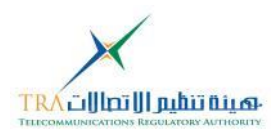

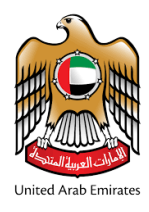

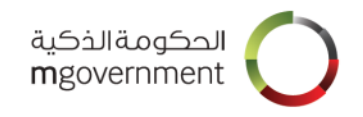

# 11. Log in to Participant service using SmartPass account

You can access services of participating entities using your SmartPass account. To login to the Participant services using SmartPass account, do the following:

Step 1: Click on 'Log in with SmartPass' button on the Participant's website

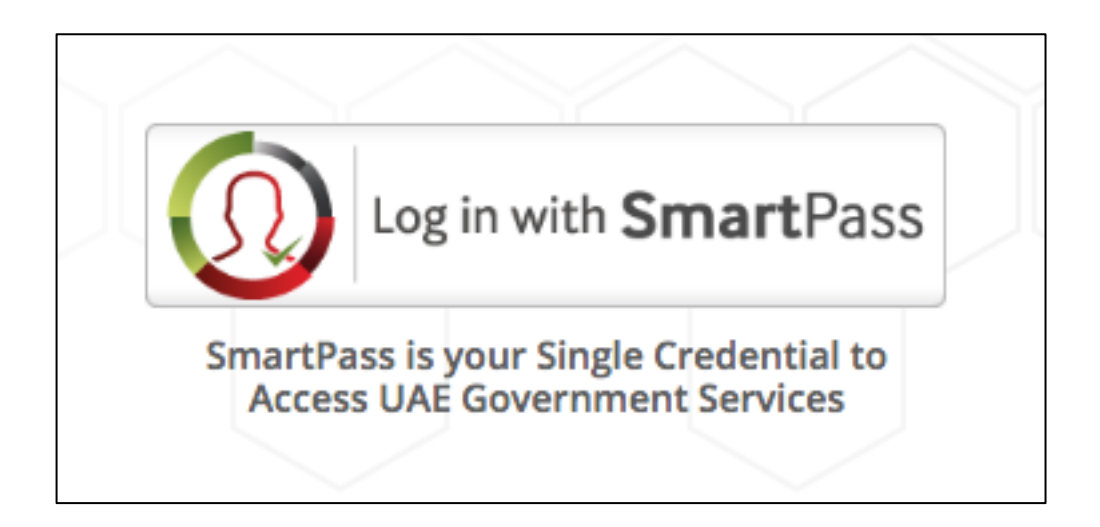

**Step 2:** You will be taken to the SmartPass Login page where you can choose your preferable method of log in from the options shown on the screen by clicking on it.

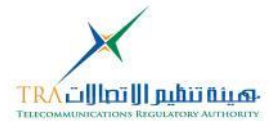

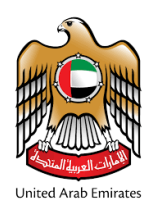

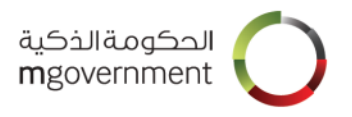

**Step 3:** After you have been authenticated successfully, you will be logged in to the Participant's portal and taken to the Home screen of your account at the Participant's site.

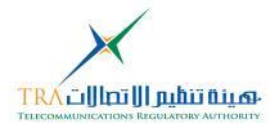